**NOTICE D'INSTALLATION** 

## 335-21F / 337-21F

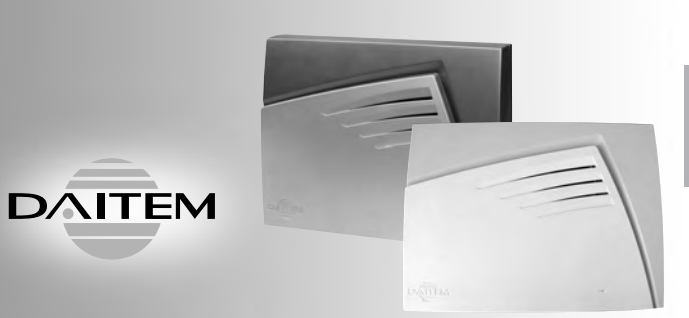

(11)

## Centrale-sirène modulaire

## Sommaire

## 1. Présentation

## 2. Préparation

| Précautions à prendre avant toute installation du système | 5 |
|-----------------------------------------------------------|---|
| Outillage nécessaire                                      | 6 |
| Ouverture de la centrale                                  | 6 |
| Descriptif                                                | 6 |
| Raccordement de l'interface de commande                   | 7 |
| Alimentation                                              | 7 |
|                                                           |   |

## 3. Apprentissage des appareils

| Apprentissage d'une télécommande à la centrale         | 8  |
|--------------------------------------------------------|----|
| Apprentissage des claviers à la centrale               | 8  |
| Apprentissage d'un détecteur d'intrusion à la centrale | 9  |
| Apprentissage d'une centrale à la sirène               | 9  |
| Vérification de l'apprentissage                        | 10 |
| Effacement d'un appareil appris                        | 10 |
| Effacement général de l'apprentissage                  | 10 |

## 4. Paramétrage principal

| Modification des codes d'accès             | 11 |
|--------------------------------------------|----|
| Paramètres de la centrale                  | 12 |
| Paramètres de la transmission téléphonique | 14 |

## 5. Pose des appareils

| Choix de l'emplacement des appareils  | 18 |
|---------------------------------------|----|
| Choix de l'emplacement de la centrale | 18 |
| Test des liaisons radio               | 19 |
| Fixation de la centrale               | 20 |
| Raccordement à la ligne téléphonique  | 22 |

| 6.       | Vérification de l'installation                   | 24        |  |
|----------|--------------------------------------------------|-----------|--|
|          | Vérification des appareils et des liaisons radio | 24        |  |
|          | Vérification de la transmission téléphonique     | 25        |  |
|          |                                                  |           |  |
| 7.       | Changement de modes<br>de fonctionnement         | 27        |  |
|          | Consultation du mode de fonctionnement           |           |  |
|          | et de l'état de la centrale                      | 27        |  |
|          |                                                  |           |  |
| 8.       | Essai réel                                       | 28        |  |
| _        |                                                  |           |  |
| -        |                                                  |           |  |
| 9.       | Maintenance                                      | 29        |  |
|          | Signalisation des anomalies                      | 29        |  |
|          | Signalisation vocale des alarmes                 | 29        |  |
|          | Consultation du journal d'événements             | 30        |  |
|          | Maintenance par téléphone                        | 31        |  |
|          | Changement de l'alimentation                     | 34        |  |
|          |                                                  |           |  |
| 10       | . Paramétrage avancé                             | 35        |  |
|          | Paramètres de la centrale                        | 35        |  |
|          | Paramètres de la transmission téléphonique       | 42        |  |
|          |                                                  |           |  |
| Ta<br>en | bleau des codes alarmes<br>télésurveillance      | 47        |  |
| _        |                                                  |           |  |
| Sp       | écifications techniques                          | <b>48</b> |  |

# 1. Présentation

- La centrale-sirène modulaire gère :
- la protection intrusion,
- la protection des personnes,
- la protection technique,
- la protection incendie.

La protection intrusion est assurée par des détecteurs d'intrusion préalablement appris à la centrale. Le déclenchement des alarmes dépend de l'état du système et du type de détecteurs sollicités.

Les protections des personnes, technique et incendie sont actives 24 h/24.

En cas de d'alarme, le transmetteur et les sirènes se déclenchent.

Elle peut commander jusqu'à 4 groupes de protection indépendants et est équipée :

- d'une sirène,
- d'un haut-parleur de synthèse vocale,
- d'un module pour le téléchargement local.

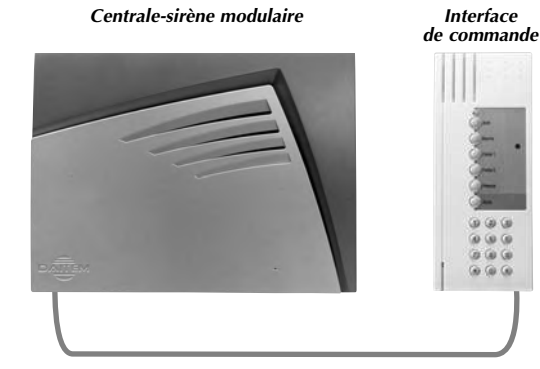

 Pour réaliser l'apprentissage des appareils et le paramétrage
 de la centrale, il est nécessaire de raccorder au préalable une interface de commande.
 Cette interface pourra être enlevée de l'installation sans perte du paramétrage et de l'apprentissage des appareils.

L'installation d'un module de transmission téléphonique supplémentaire 490-21X (non équipé d'origine sur la centrale) permet la disponibilité des fonctions suivantes :

- transmission téléphonique,
- commande à distance,
- maintenance par téléphone,
- téléchargement à distance par la ligne téléphonique.

# 2. Préparation

## Précautions à prendre avant toute installation du système

#### ■ Diagnostic du site avant installation

Avant de réaliser une installation et de déterminer l'emplacement de chaque appareil, **un diagnostic préalable du site sur le plan de la propagation des transmissions radio est nécessaire**. Notamment, certains points spécifiques à la typologie des locaux doivent être pris en compte avec soin :

- les distances ou surfaces à surveiller,
- les matériaux utilisés,
- la modification de la configuration intérieure de l'habitation.

Néanmoins le choix de l'emplacement des appareils est un facteur déterminant de la fiabilité de l'installation.

C'est pourquoi nous vous recommandons d'**effec**tuer une étude approfondie du site. Tout **matériau métallique représente un obstacle** à la bonne propagation des transmissions radio et est susceptible d'influencer considérablement la liaison entre 2 appareils.

- Ainsi les cas suivants doivent être évités :
- pose d'un appareil à proximité de matériaux métalliques, apparents ou cachés,
- pose de la centrale au voisinage immédiat d'autres appareils électriques ou informatiques.

### ■ Vérification des liaisons radio lors de l'installation

Pour une bonne fiabilité des liaisons radio dans le temps, il est impératif, une fois que tous les appareils ont été installés, de vérifier chacune des liaisons radio, comme décrit au chapitre "Vérification des appareils et des liaisons radio".

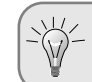

Le non respect de ces instructions peut entraîner la détection de pertes de liaison radio aléatoires fréquentes entre les divers appareils.

#### Recommandations

Tout accès aux composants internes peut endommager l'appareil par décharges d'électricité électrostatique.

Lors d'une intervention sur l'appareil prendre les précautions suivantes :

 éviter tout contact, direct ou par l'intermédiaire d'un outil métallique, avec les composants électroniques ou les parties métalliques des borniers de connexion,
 utiliser des outils non magnétiques, • avant d'accéder aux composants internes, toucher une surface métallique non peinte telle qu'une canalisation d'eau ou un matériel électrique relié à la terre,

• limiter au maximum les déplacements entre deux accès aux composants internes. Sinon répéter l'opération ci-dessus avant chaque nouvelle intervention sur l'appareil,

• si vous devez retirer une carte électronique, placer la dans un boîtier ou un sachet antistatique.

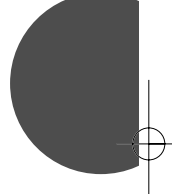

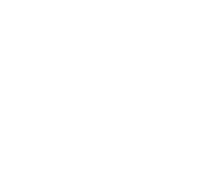

# 2. Préparation

## Outillage nécessaire

- 1 tournevis cruciforme,
- 1 petit tournevis plat,
- 1 pince coupante,

• 1 pince à dénuder,

n E

• 1 perceuse avec un foret de Ø 6 mm.

## Ouverture de la centrale

### Centrale-sirène modulaire

- ① Dévisser les 2 vis de fermeture sous le capot.
- ② Soulever le capot de la centrale au niveau des
- vis de fermeture d'environ 2 cm.
- ③ Tirer le capot vers le bas.

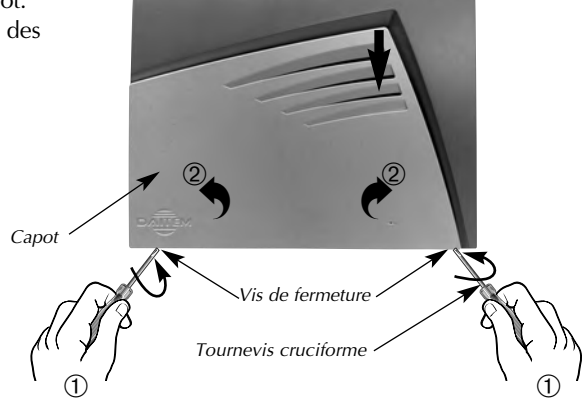

#### Vignette de garantie

Détacher la partie prédécoupée amovible de la vignette de garantie et la coller sur la demande d'extension fournie avec la centrale.

| 335-21F<br>A072850 | C123A23            | 15.0 |
|--------------------|--------------------|------|
| 335-21F            | Coller sur certif. | 1946 |
| A072850            | C123A23            | 150  |

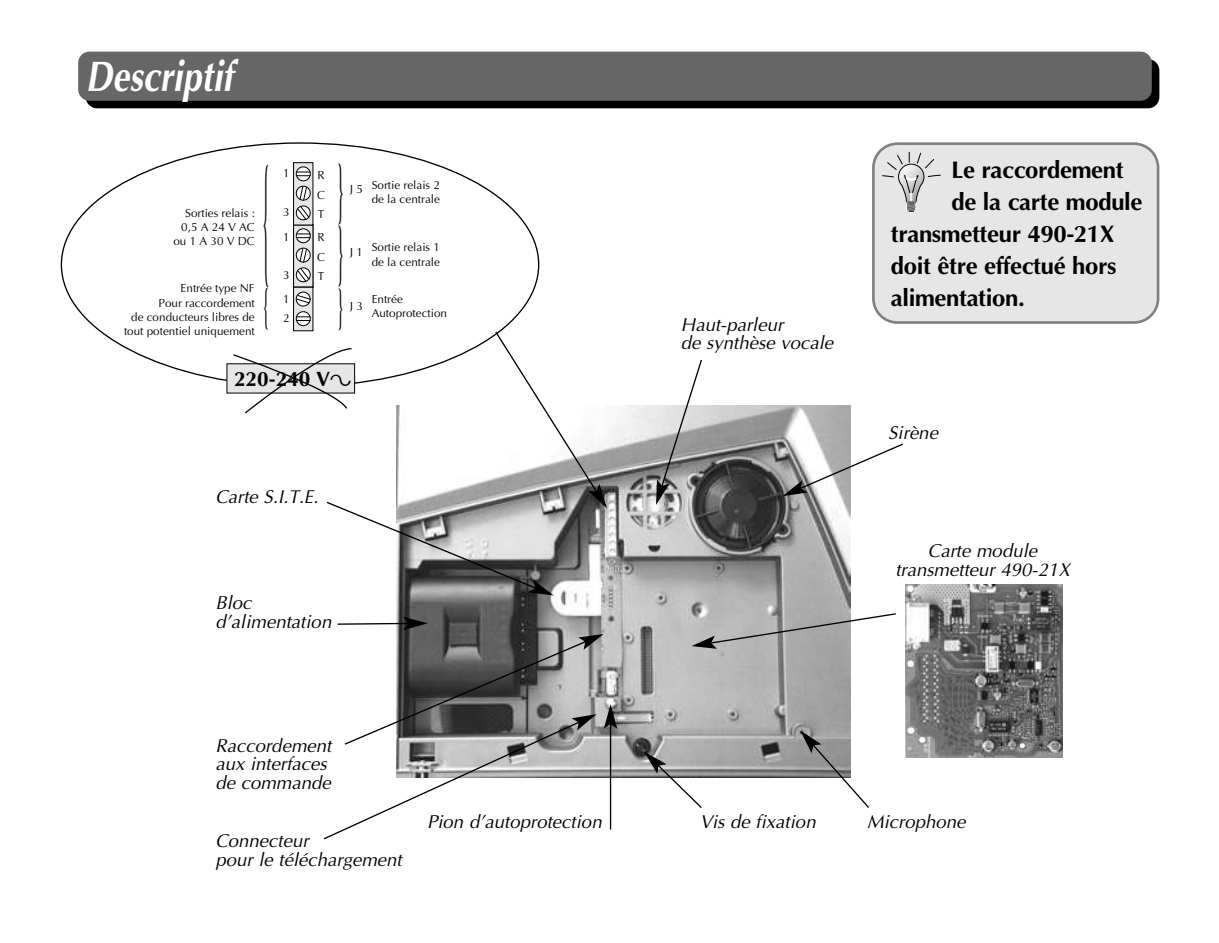

### Ne pas raccorder le secteur 230 V sur les sorties relais.

# 2. Préparation

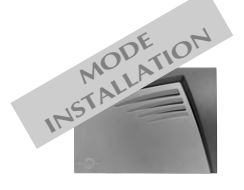

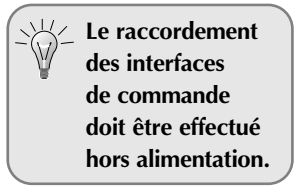

## Raccordement de l'interface de commande

7

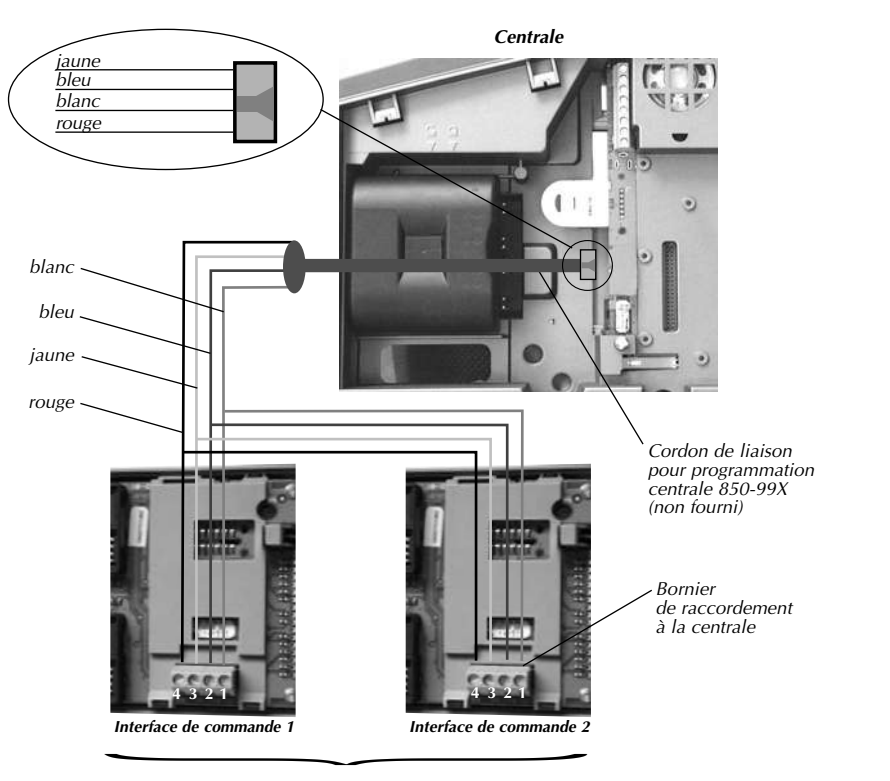

Nombre max. d'interfaces câblées en parallèle : 4

Si vous devez retirer l'interface de commande de l'installation après le paramétrage, maintenir enfoncée l'autoprotection de l'interface de commande avant de la débrancher de la centrale. Sinon la centrale mémorise un défaut d'anomalie d'autoprotection.

## Alimentation

 Positionner le bloc d'alimentation sur les rails de guidage situés en haut à gauche du boîtier.
 Glisser le bloc d'alimentation vers la droite jusqu'en butée, le bloc d'alimentation est ainsi verrouillé.

③ 10 s environ après la mise sous tension, attendre le message vocal de la centrale ci-dessous :

*"biiiiip, bip, le 1/1/2004 à 0 h 0, mode installation"* 

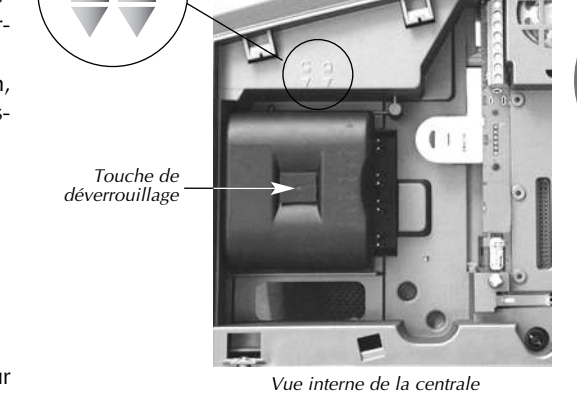

Pour enlever le bloc d'alimentation, appuyer sur la touche de déverrouillage et glisser le bloc d'alimentation vers la gauche.

☆- Si la centrale ne réagit pas à la mise sous tension :

- déconnecter l'alimentation,
- attendre 2 mn,
- brancher de nouveau la pile,
- vérifier l'énoncé correcte du message.

# 3. Apprentissage des appareils

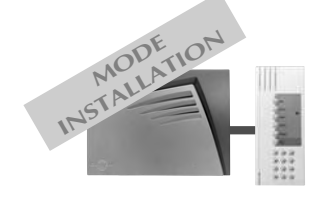

L'apprentissage permet d'établir la reconnaissance d'un appareil (télécommande, détecteur...) par la centrale. Pour chaque appareil appris, la centrale attribue un numéro d'appareil dans l'ordre chronologique d'apprentissage.

A la mise sous tension, la centrale est en mode installation.

Au-delà de 4 heures sans commande, la centrale passe automatiquement en mode utilisation (cf. § Changement de mode de fonctionnement). Pour les appareils qui doivent être relayés, l'apprentissage à la centrale doit se faire par l'intermédiaire du relais (cf. Notice d'installation du Relais radio).

Pour effectuer les opérations d'apprentissage, la centrale doit être en mode installation.
 Lors de l'apprentissage, il est inutile de placer le produit à apprendre à proximité de la

centrale, au contraire nous vous conseillons de vous éloigner quelque peu (placer le produit à au moins 2 mètres de la centrale).

## Apprentissage d'une télécommande à la centrale

8

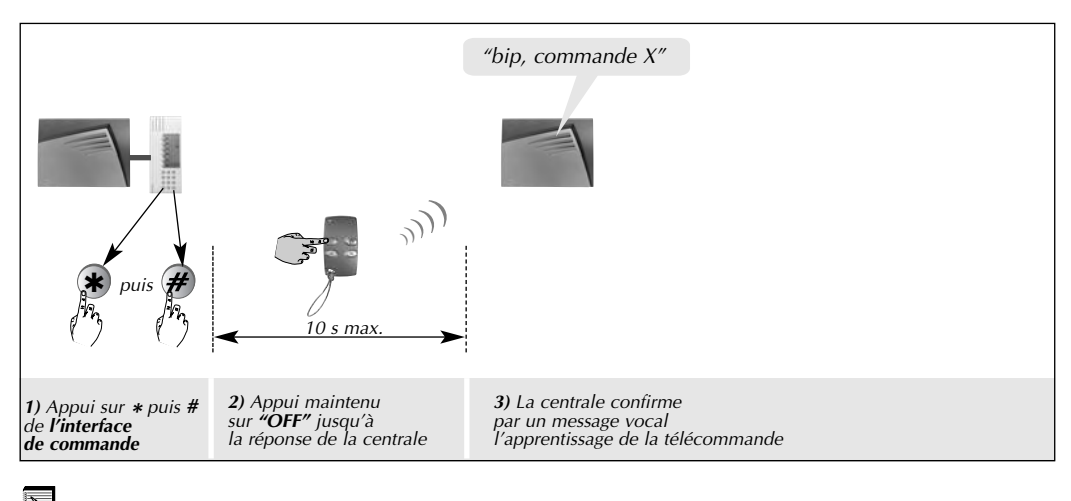

Reporter les choix effectués sur le *"Récapitulatif des paramètres"* livré avec la centrale.

## Apprentissage du clavier de commande à la centrale

#### Pour être appris, le clavier de commande doit obligatoirement être en mode installation.

A la mise sous tension, le clavier est en mode utilisation, pour le passer en mode installation, composer sur le clavier :

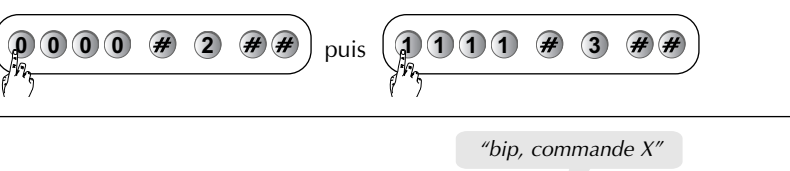

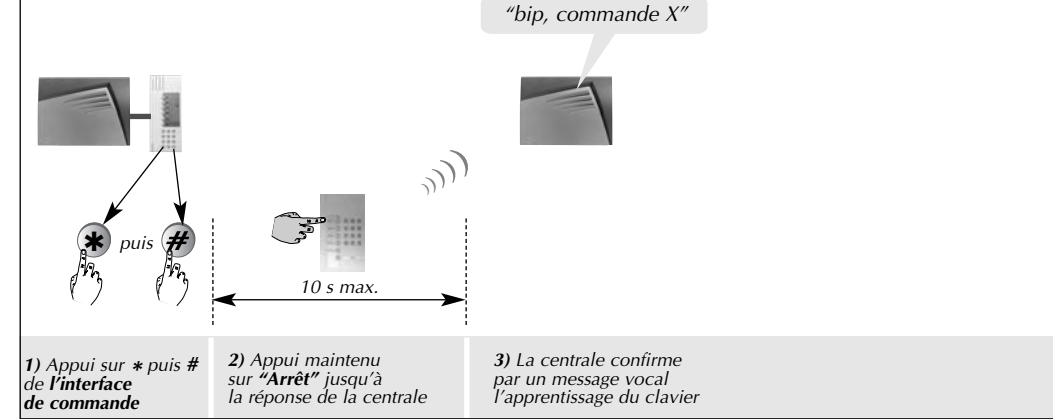

Reporter les choix effectués sur le *"Récapitulatif des paramètres"* livré avec la centrale.

La centrale signale une erreur de manipulation par 3 bips courts ; dans ce cas, reprendre la phase d'apprentissage à son début.

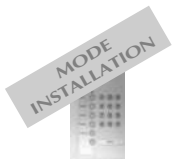

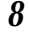

# 3. Apprentissage des appareils

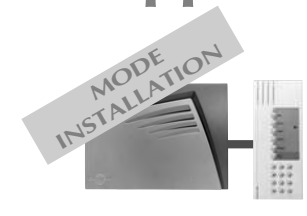

La centrale signale

une erreur de manipulation par 3 bips

courts ; dans ce cas,

reprendre la phase d'apprentissage à son

 $(\mathbf{\dot{}})$ 

début.

## Apprentissage d'un détecteur d'intrusion à la centrale

9

- L'apprentissage d'un détecteur d'intrusion implique le choix du :
- groupe de protection de 1 à 4,
- déclenchement (immédiat ou temporisé).

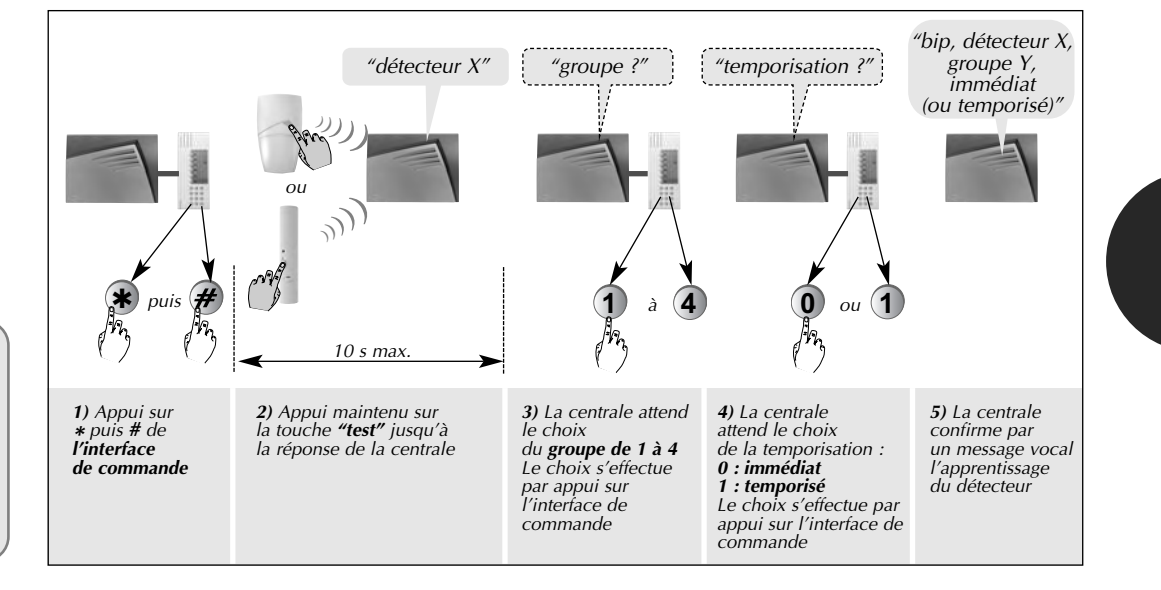

Exemple : apprentissage du 1er détecteur d'ouverture, affecté au groupe n° 2 et à déclenchement immédiat. La centrale attribue automatiquement le nº 1 au premier détecteur appris.

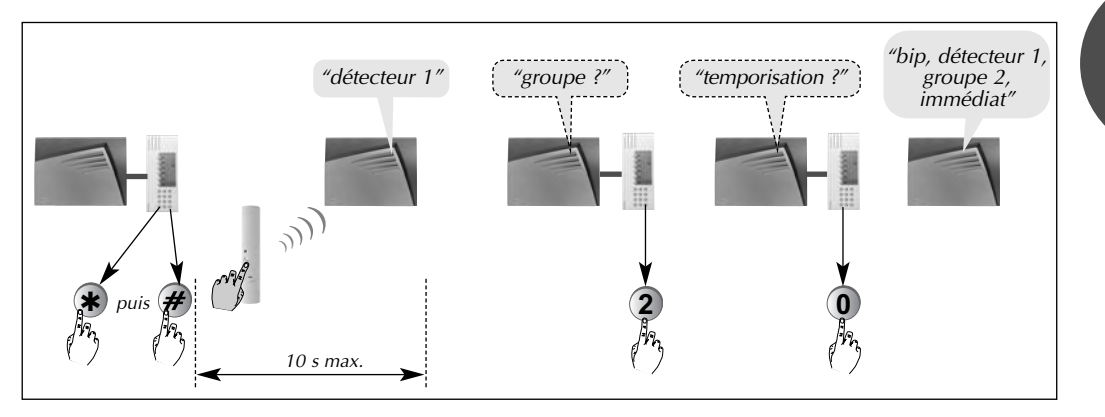

## Apprentissage d'une centrale à la sirène

Pour être apprise, la sirène doit obligatoirement être en mode installation. A la mise sous tension, la sirène est en mode installation.

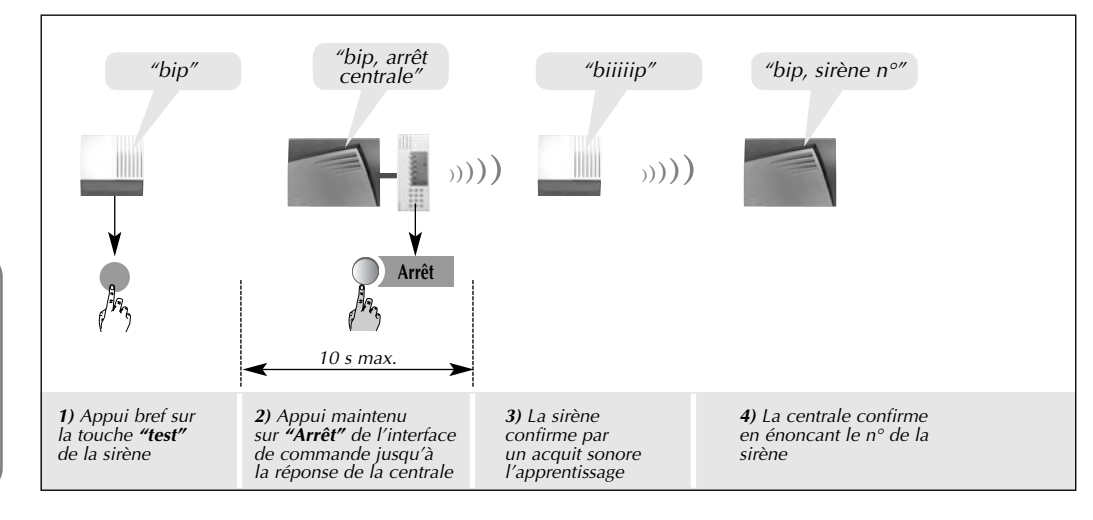

La centrale et la  $(\mathbf{\dot{r}})$ sirène signalent une erreur de manipulation par 3 bips courts ; dans ce cas, reprendre la phase d'apprentissage à son début.

Reporter les choix effectués sur le "Récapitulatif des paramètres" livré avec la centrale.

# 3. Apprentissage des appareils

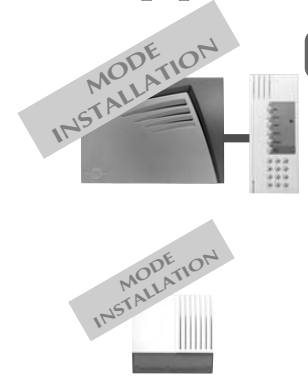

## Vérification de l'apprentissage

Lors de la vérification des appareils appris, la centrale énonce vocalement dans l'ordre :

- les commandes,
- les détecteurs d'intrusion,

• les sirènes.

Pour relire l'ensemble des appareils appris, composer :

Exemple de relecture :

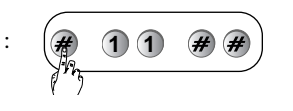

bip, commande 2, bip, détecteur 1, groupe 2 immédiat, bip, sirène 1″

"bip, commande **1**,

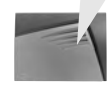

## Effacement d'un appareil appris

La centrale reconnaît 5 types d'appareils classés par numéros.

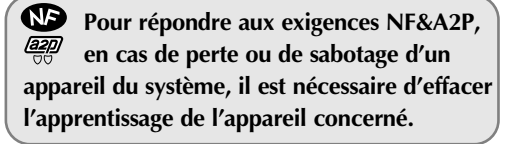

| Type d'appareil              | N° |
|------------------------------|----|
| Détecteur                    | 2  |
| Commande                     | 3  |
| Sirène                       | 4  |
| Transmetteur                 | 5  |
| Relais radio<br>ou récepteur | 7  |

• Pour effacer un appareil appris, composer :

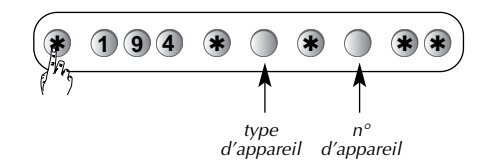

\* 3

\* 4

2

n° de sirène

\* 2

(\*

194

194

194

Exemple : Pour effacer la 2<sup>e</sup> commande apprise, composer :

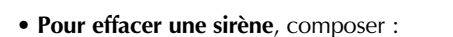

Exemple :

Pour effacer la 2<sup>e</sup> sirène apprise, composer :

• En cas d'effacement d'un relais radio, tous les appareils relayés ne sont pas automatiquement effacés. Il est nécessaire d'effacer l'apprentissage de chaque appareil sur la centrale.

• L'effacement de l'interface de commande s'effectuera automatiquement lors de la déconnexion.

## Effacement général de l'apprentissage

Pour effacer l'intégralité des appareils appris, composer :

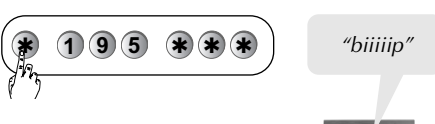

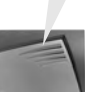

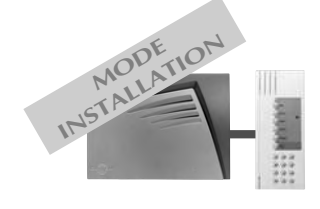

Pour assurer un fonctionnement correct, tous les paramètres de la centrale sont préprogrammés en usine.

Chaque paramètre peut être modifié à l'aide de l'interface de commande.

Certains paramétrages entraînent une non conformité de la centrale par rapport aux exigences de la marque NF&A2P.

Les paramétrages obligatoires dans le cadre du respect de ces exigences sont indiqués dans la présente notice par le logo  $\bigoplus_{max}$ .

Le non respect de ces paramétrages engage la responsabilité de l'installateur.

## Modification des codes d'accès

Si l'installation comprend un(des) clavier(s) de commande, la modification des codes d'accès doit être répercutée sur tous les claviers de commande.

Afin de préserver la confidentialité de l'installation, il est nécessaire de modifier les codes d'accès :

• le code maître destiné à l'utilisateur,

NON

ou

- le code installateur destiné à l'installateur,
- les codes services pour les utilisateurs occasionels.

011

La modification du code maître peut s'effectuer dans les 3 modes de fonctionnement.

### ■ Nombre de chiffres des codes d'accès

Avant de modifier les codes d'accès, il est indispensable de déterminer le **nombre de chiffres des codes d'accès.** 

La modification du nombre de chiffres doit s'effectuer à partir des codes d'accès usine.

L'extension du nombre de chiffres s'applique pour :

- le code maître,
- les codes services,
- le code installateur,
- le code téléchargement.

Pour modifier le nombre de chiffres, composer :

#### Exemple :

Pour étendre à 6 chiffres les codes d'accès, composer :

### Modification du code maître

Pour modifier le code maître, composer :

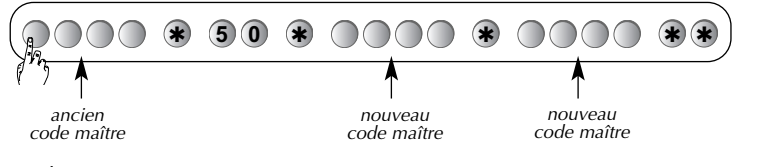

Code maître usine : 0000.

**Exemple :** pour remplacer le code maître usine "0000" par un nouveau code "1234", composer :

 $\frac{0000 * 50 * 1234 * 1234 * }{11}$ 

Pour répondre aux exigences NF&A2P, en usage extérieur, le code d'accès doit comporter 6 chiffres.

| Nbre de  | Code usine   |        |                |  | Code usine |  |  |
|----------|--------------|--------|----------------|--|------------|--|--|
| chiffres | installateur | maître | téléchargement |  |            |  |  |
| 4        | 1111         | 0000   | 2222           |  |            |  |  |
| 5        | 11111        | 00000  | 22222          |  |            |  |  |
| 6        | 111111       | 000000 | 222222         |  |            |  |  |

"biiiip"

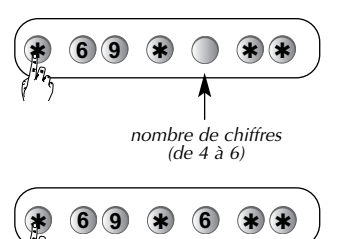

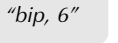

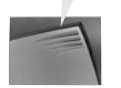

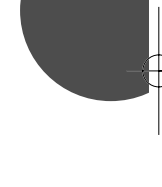

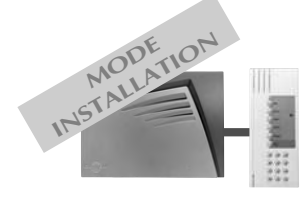

## Modification des codes d'accès (suite)

### Modification du code installateur

Avant de modifier le code installateur, vérifier si la centrale et le clavier de commande sont en mode installation de commande sont en mode installation. En mode installation, le voyant de la centrale clignote à 2 reprises toutes les 10 s, dans le cas

contraire, composer sur les 2 appareils les séquences suivantes :

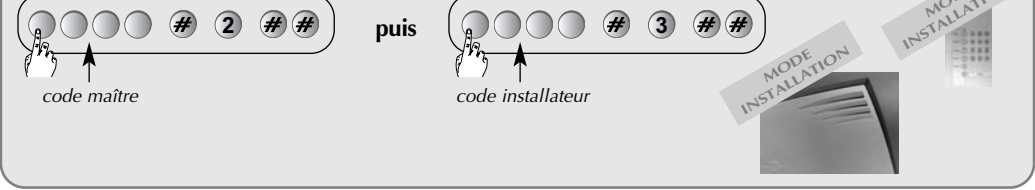

Pour modifier le code installateur, composer :

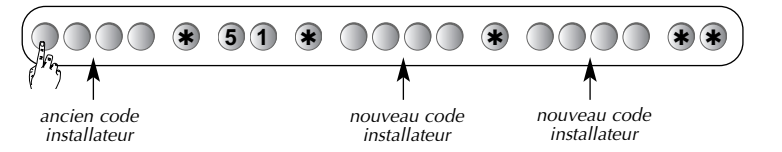

Code installateur usine : 1111

### Modification du code téléchargement

Pour modifier le code téléchargement, composer :

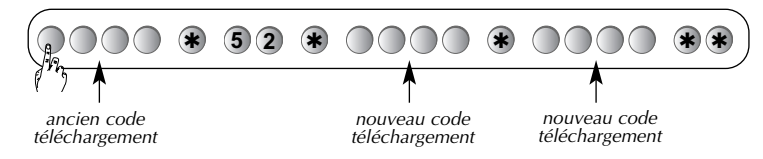

Code téléchargement usine : 2222

## Paramètres de la centrale

#### ■ Modification de la date

Tous les événements (alarme, anomalie...) mémorisés par la centrale sont horodatés afin de faciliter le diagnostic.

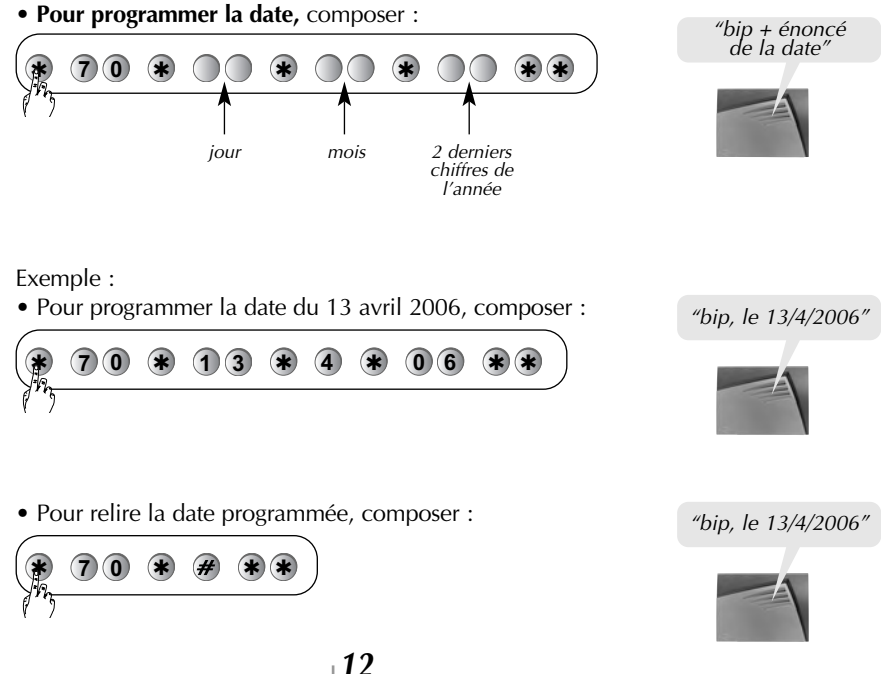

Il est nécessaire de reprogrammer la date après une déconnection de l'alimentation.

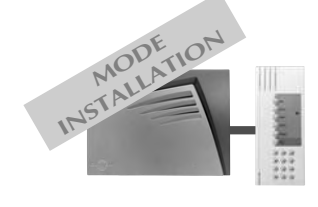

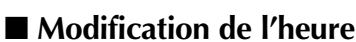

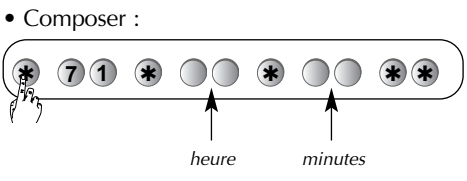

Exemple : • Pour programmer l'heure à 11 h 07, composer :

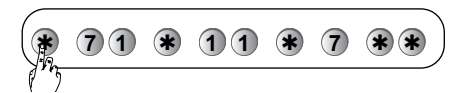

Il est nécessaire de reprogrammer l'heure après une déconnection de l'alimentation.

• Pour relire l'heure programmée, composer :

71 \* # \*\*

## Temporisation de sortie

• Pour modifier la temporisation de sortie, composer :

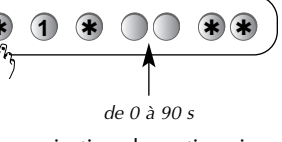

Temporisation de sortie usine : 90 s.

### Temporisation d'entrée

• Pour modifier la temporisation d'entrée, composer :

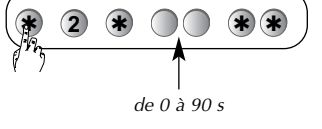

Temporisation d'entrée usine : 20 s.

### Message d'identification vocal des détecteurs (20 maxi)

13

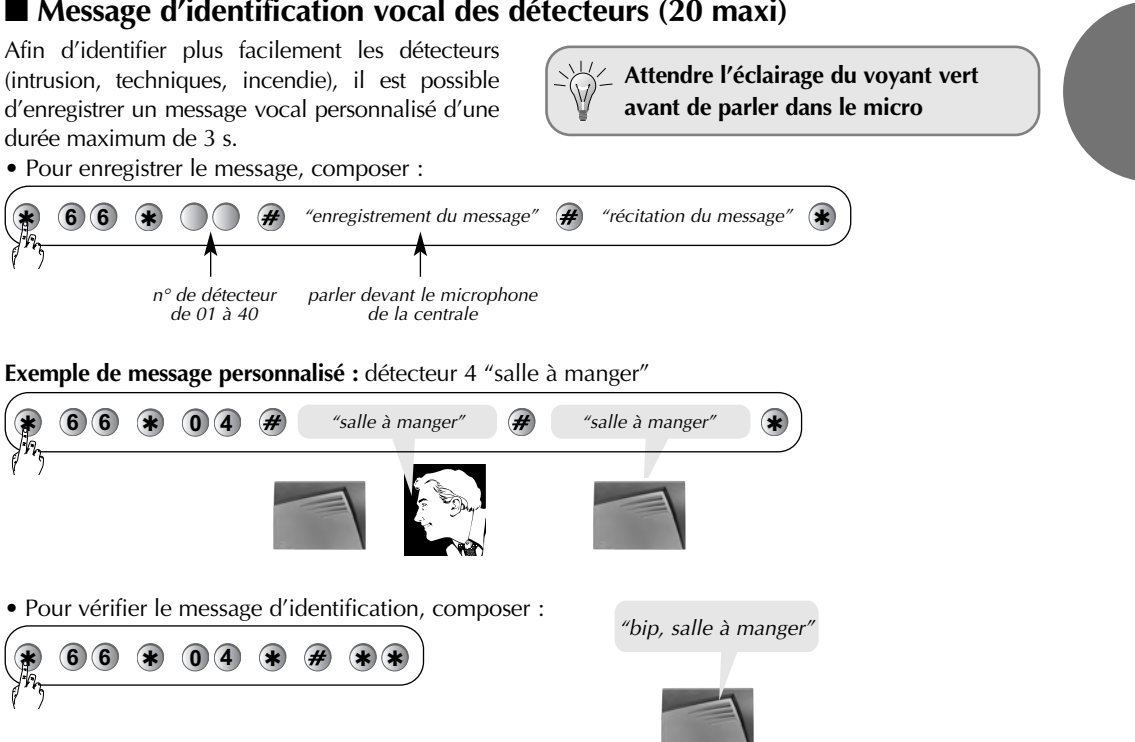

"bip + énoncé de l'heure"

"bip, 11 h 7"

"bip, 11 h 7"

*"bip + énoncé des chiffres saisis"* 

*"bip + énoncé des chiffres saisis"* 

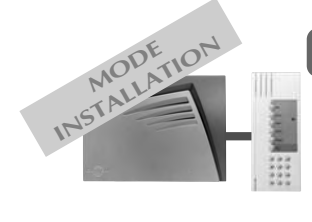

## Paramètres de la transmission téléphonique

- 💥 • Le paramétrage de la transmission téléphonique nécessite l'installation au préalable
  - d'un module de transmission téléphonique 490-21X (vendu séparément) qui n'est pas installé en usine.

14

qui il est pas instane en usin

• Si la centrale ne posséde pas ce module, vous pouvez passer directement au chapitre 5.

### ■ Les cycles d'appels

La centrale possède 3 cycles d'appels indépendants. Pour chacun des 3 cycles, il est possible de choisir : • 2 à 3 numéros distincts,

• le type de transmission (vocale ou digitale),

• les événements transmis (alarme, incendie...). Les cycles 2 et 3 sont décrits dans le chapitre du paramétrage avancé.

### Programmation du cycle 1

#### □ Numéros d'appels

Lors du déroulement du cycle 1, la centrale contacte jusqu'à 3 numéros de correspondants distincts. Les numéros de correspondants sont respectivement enregistrés dans les mémoires **81, 82** et **83**.

• Pour programmer les numéros, composer sur l'interface :

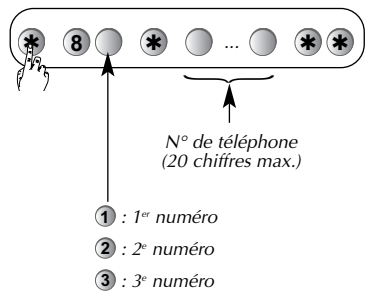

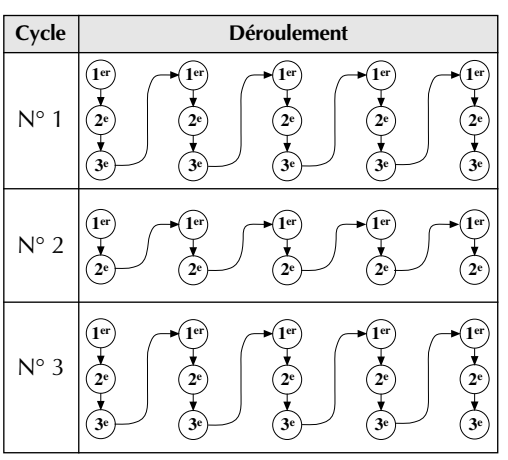

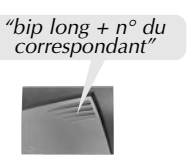

Si vous programmez un *H* juste avant le numéro du correspondant, cela permet de supprimer la détection de tonalité (invitation à numéroter).

**Exemple :**  $n^{\circ}$  04 76 45 32 32 pour le  $1^{er}$  correspondant, composer :

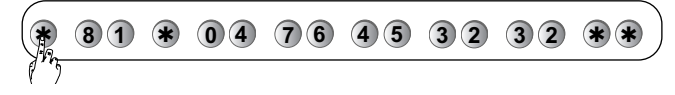

#### □ Vérification des numéros d'appels

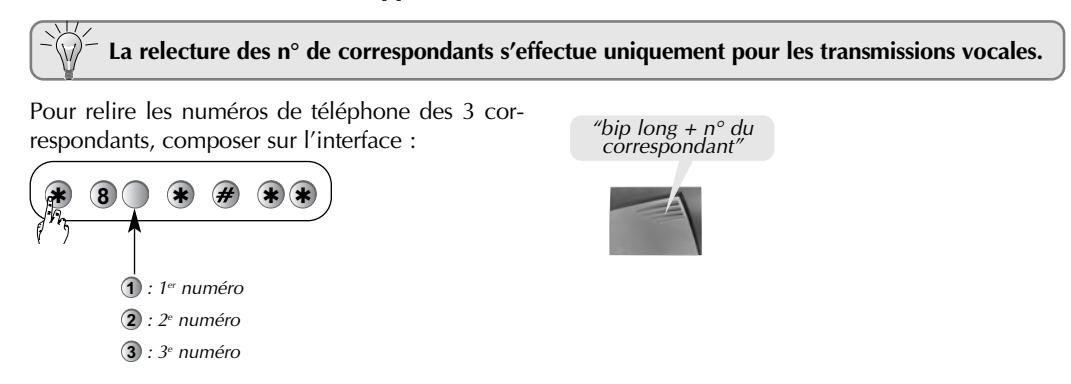

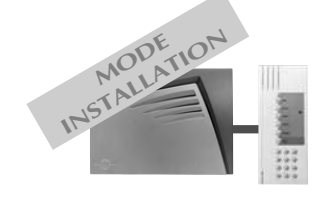

### □ Type de transmission

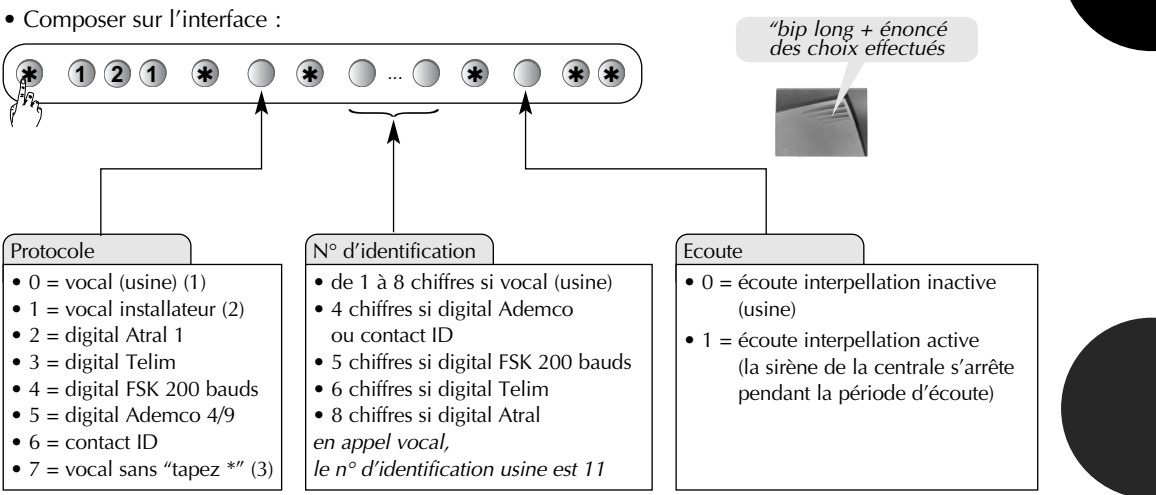

(1) appel avec acquittement obligatoire
 (2) appel avec acquittement non obligatoire (compatible avec un répondeur)
 (3) appel vers un particulier sans le message d'invitation "tapez \*"

#### Exemple : paramétrage d'une transmission vocale ayant pour nº d'identification 1 2 3 4 avec écoute inactive.

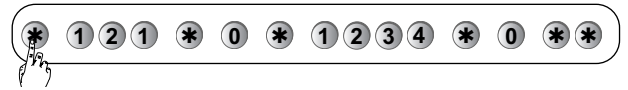

• Relecture du type de transmission :

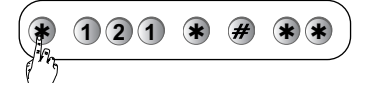

#### □ Type d'événements transmis

Pour choisir les événements transmis pour les numéros d'appels du cycle 1, composer sur l'interface :

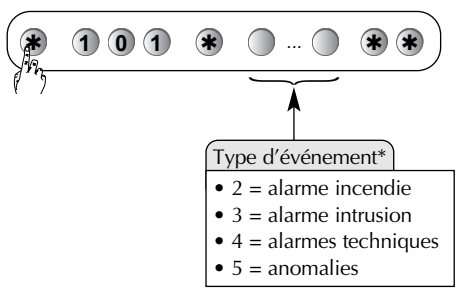

*"bip long + énoncé des choix effectués* 

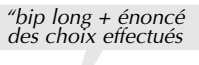

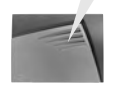

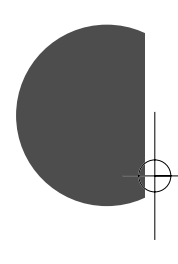

Exemple : choix des événements transmis : "alarme incendie" et "alarme technique".

Usine : toutes alarmes et anomalies (2, 3, 4, 5).

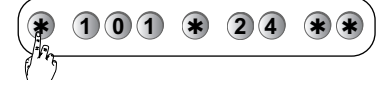

• Relecture du type d'événement transmis :

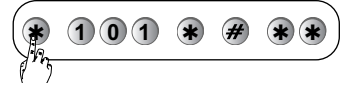

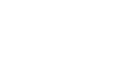

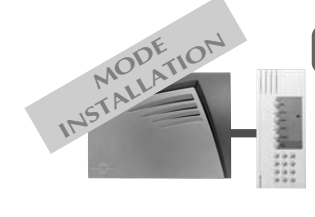

## Paramètres de la transmission téléphonique (suite)

### Effacement d'un numéro

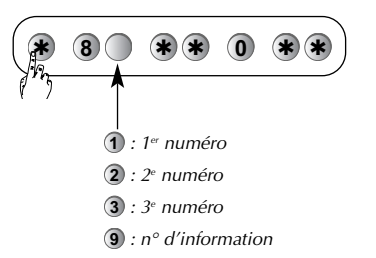

### Paramètres de la transmission téléphonique vers un particulier

#### □ Message d'identification vocal personnalisé

Afin d'identifier plus facilement le transmetteur téléphonique, il est possible d'enregistrer un message vocal personnalisé d'une durée maximum de 25 s. • Pour enregistrer le message, composer sur l'interface :

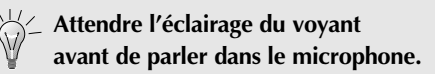

|      | 67     | # | "enregistrement du message" ∉                 | "récitation du message" | * |
|------|--------|---|-----------------------------------------------|-------------------------|---|
| P*5  |        |   | parler devant le microphone<br>de la centrale |                         |   |
| Evon | anlo i |   |                                               |                         |   |

#### Exemple :

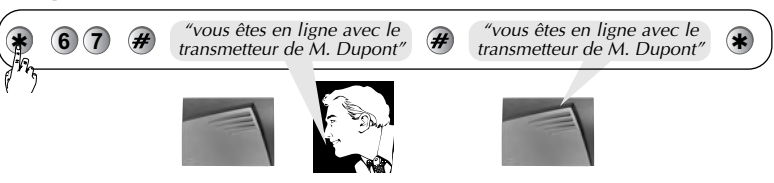

• Pour vérifier le message vocal personnalisé, composer sur l'interface :

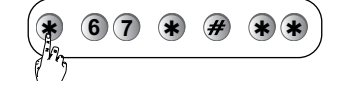

#### □ Message d'acquittement personnalisé

Afin de faciliter l'interprétation du message d'acquittement du transmetteur, il est possible d'enregistrer un message d'acquittement personnalisé d'une durée maximum de **10 s**.

Attendre l'éclairage du voyant avant de parler dans le microphone.

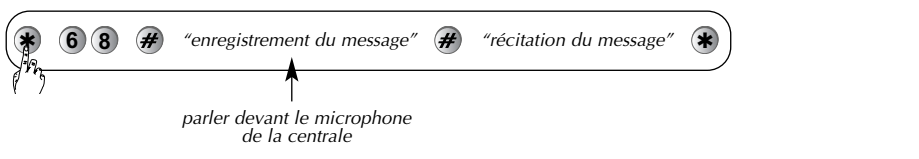

Exemple de message d'acquittement personnalisé

• Composer sur l'interface :

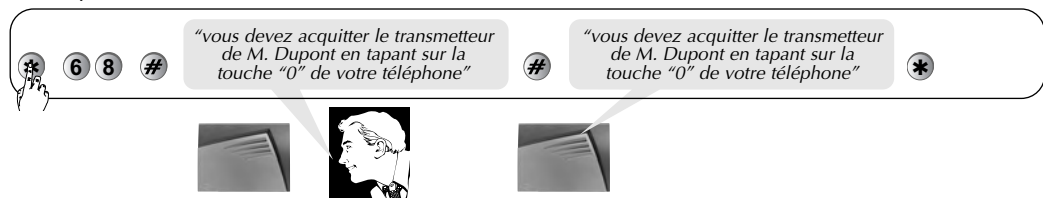

• Pour vérifier le message d'acquittement, composer sur l'interface :

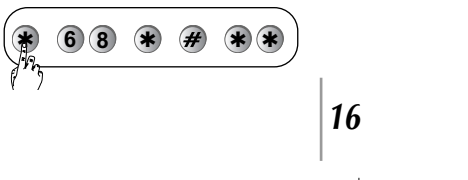

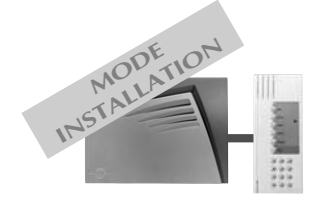

### ■ Paramètres de la transmission téléphonique vers un télésurveilleur

### □ Appel cyclique

• Pour modifier l'heure du déclenchement du 1<sup>er</sup> appel cyclique, composer sur l'interface :

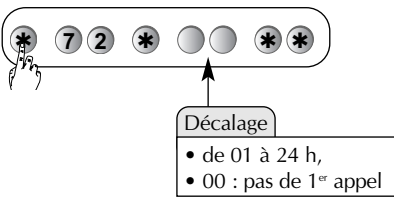

1<sup>er</sup> appel cyclique usine : 12 h après le passage en mode utilisation.

**Exemple :** le passage en mode utilisation a lieu à 9 h 00 ; pour programmer l'heure de déclenchement de l'appel cyclique à 13 h 00, entrer la valeur 04 et composer la séquence suivante :

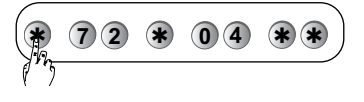

• Pour modifier la fréquence des appels, composer sur l'interface :

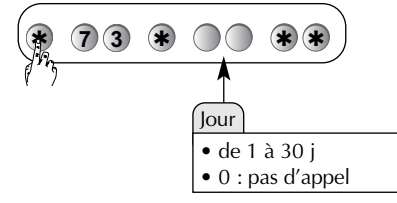

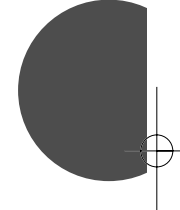

Fréquence des appels cycliques usine : 1 fois par jour

#### □ Transmission téléphonique digitale des mises en Marche/Arrêt

Le télésurveilleur peut recevoir les commandes de mise en Marche/Arrêt du système. • Pour modifier la transmission des marche/arrêt, composer sur l'interface :

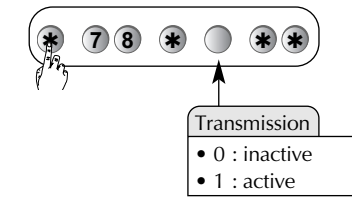

Transmission des marche/arrêt usine : active.

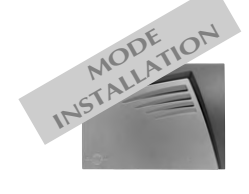

Respecter une distance d'au moins 2 mètres entre chaque produit, excepté entre deux détecteurs.

18

## Choix de l'emplacement des appareils

Le choix de l'emplacement des appareils est un facteur déterminant de la fiabilité de l'installation. Il doit être fait pour chaque appareil tenant compte du diagnostic préalable du site sur le plan de la propagation des transmissions radio (cf. chapitre "Précautions à prendre avant toutes installations du système" de la présente notice). Il convient notamment de veiller tout particulièrement aux points suivants :

■ Tout matériau métallique représente un obstacle à la bonne propagation des transmissions radio et est susceptible d'influencer considérablement la liaison entre 2 appareils.

Ainsi les cas suivants doivent être évités :
pose d'un appareil au voisinage immédiat de matériaux métalliques, apparents ou cachés,
pose de la centrale à proximité d'autres appareils électriques ou informatiques.

Si ces cas de figure ne peuvent être évités, la pose d'un relais pour contourner ces obstacles est vivement conseillée. ■ Toute modification de la configuration intérieure ou de l'aménagement des locaux est susceptible d'influencer considérablement la propagation radio entre deux appareils.

Dans tous les cas où de telles variations sont prévisibles, l'utilisation de relais est fortement conseillée afin de renforcer la liaison et contourner les obstacles potentiels entre les différents appareils et la centrale.

## Choix de l'emplacement de la centrale

#### Placer la centrale sans la fixer :

• à l'intérieur, dans une zone protégée,

• sur une **surface plane** et **rigide** à proximité d'une prise téléphonique (s'assurer que la prise soit en tête d'installation),

• loin des sources éventuelles de perturbation (compteur ou armoire électrique, matériel informatique...),

#### • de préférence **au centre de l'installation**.

Prévoir un dégagement autour de la centrale pour faciliter l'ouverture du capot et le passage des câbles.

La centrale ne doit **jamais** être **fixée** directement **sur une paroi métallique**.

En cas d'un raccordement avec la ligne téléphonique, pour un fonctionnement correct de la centrale-sirène modulaire (installation d'une carte module transmetteur réalisée au préalable) :

• ne jamais laisser de surplus de câble téléphonique dans le boîtier.

• éviter de contourner le boîtier avec le câble,

• le **raccordement** au réseau téléphonique doit être **en amont** de tous les postes de l'abonné et de tous les appareils à réponse automatique (répondeur, fax...),

 dans le cas d'une connexion à l'ADSL, certaines précautions sont à prendre : se référer au chapitre "Raccordement à la ligne téléphonique".

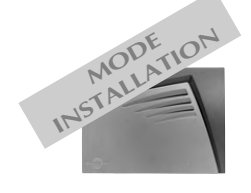

## Test des liaisons radio

Avant de fixer les appareils, disposer les appareils à proximité du point de fixation et vérifier les liaisons radio avec la centrale.

Si la liaison avec la centrale est correcte, la centrale énonce vocalement l'identification de l'appareil activé.

### Choix du test de liaison radio

En mode installation, la centrale est configurée en usine pour réagir à la réception correcte du message radio sur l'une des 2 bandes de fréquences. Pour modifier cette configuration, reportez-vous au récapitulatif des paramètres à la fin de la notice.

### Test des télécommandes

Appuyer sur la touche **"OFF"** des télécommandes, la centrale énonce vocalement : *"bip, arrêt commande X".*  Si l'appareil activé (sauf pour la télécommande) présente un défaut d'alimentation (pile usagée) les signalisations de la centrale sont suivies par le message "anomalie tension".

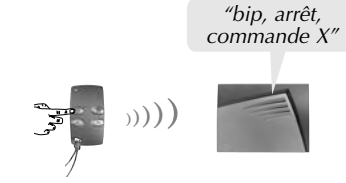

### Test des claviers de commande

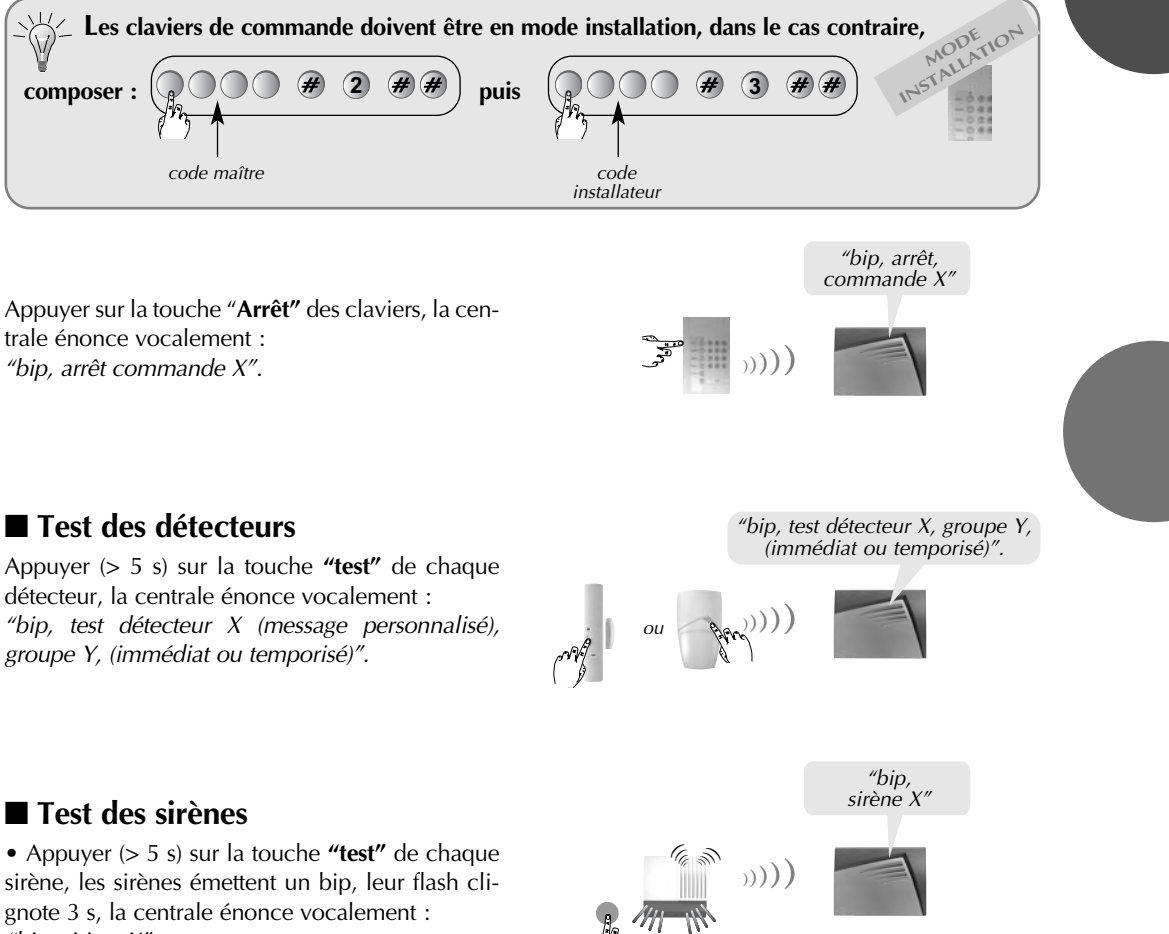

"bip, sirène X".

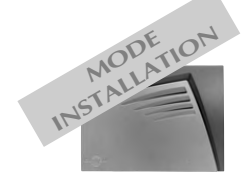

## Fixation de la centrale

• Dévisser le gabarit de fixation et le fixer aux points **A**, **B** et **C**, (cf. **Fig. 1**).

• Insérer une des 2 rondelles de fixation dans l'orifice **C**.

• Raccorder les sorties et l'entrée filaires de la centrale (cf. § Raccordement des sorties et de l'entrée filaires).

• Raccorder la centrale au réseau téléphonique

(cf. § Raccordement à un poste ou plusieurs postes).Placer la centrale sur les 2 crochets du gabarit de fixation (cf. Fig. 2).

• Utiliser les encoches de passage de câble pour guider le câble téléphonique vers l'extérieur de la centrale (cf. vue de dos de la centrale **Fig. 3**).

• Visser la vis de verrouillage au point **D** située au bas de la centrale (cf. **Fig. 4**).

• Refermer le capot de la centrale en le faisant pivoter vers le bas (cf. **Fig. 5**).

• Brancher la prise gigogne téléphonique sur l'embase murale.

• Fixer les appareils de l'installation.

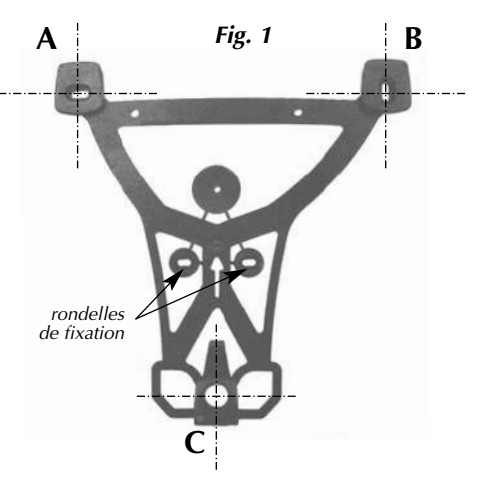

Fig. 3

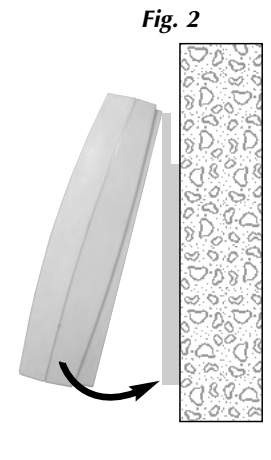

Fig. 4

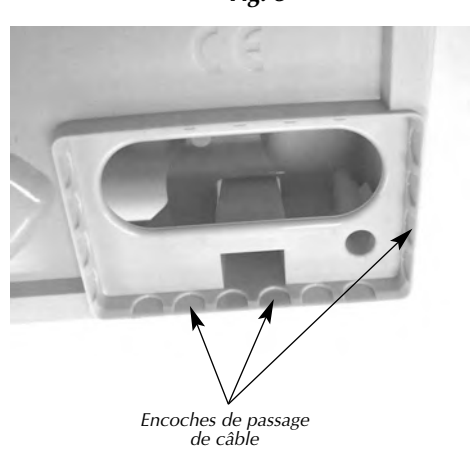

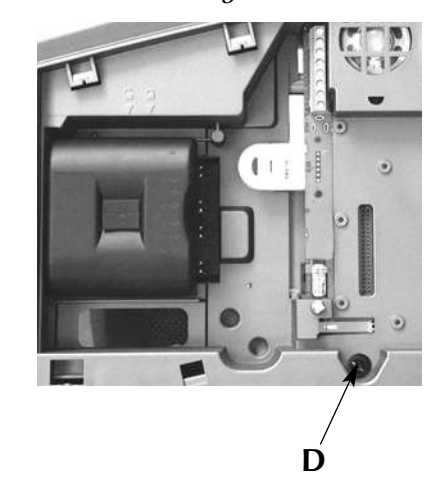

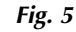

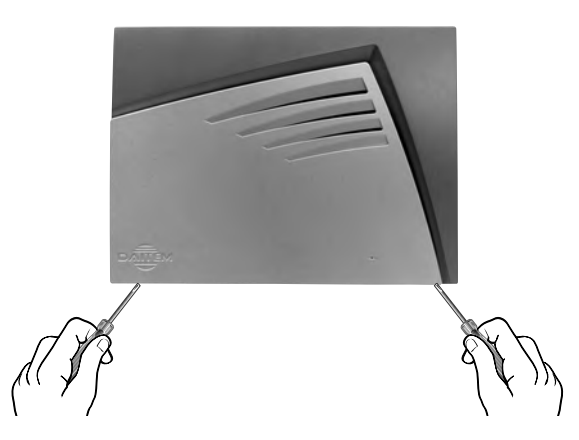

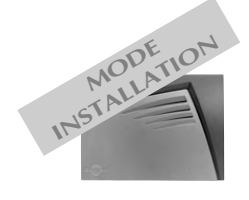

### Raccordement des sorties relais

Caractéristiques électriques des sorties relais : • sorties relais 1 et 2 possèdent 3 bornes :

- 1 repos : R
- 1 commun : C
- 1 travail : T
- 0,5 A 24 V AC ou 1 A 30 V DC

L'**entrée "Autoprotection"** (pour raccordement de conducteurs libres de tout potentiel uniquement), protège l'une ou les 2 sorties filaires.

Pour le raccordement, utiliser un fil torsadé de 0,22 mm<sup>2</sup> d'une longueur maximum de 200 m.

Pour un fonctionnement correct de la centrale, l'entrée AP doit toujours court circuitée, le courtcircuit usine peut toutefois être rallongé pour protéger une boucle de raccordement, comme décrit dans les exemples ci-dessous.

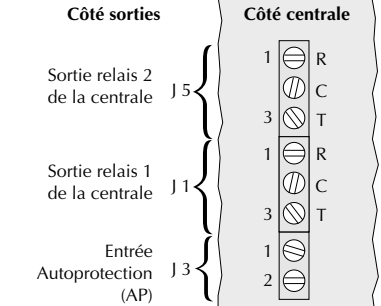

Réaliser les raccordements

Alimentation

hors alimentation.

220-240 V

Caractéristiques électriques du bornier de raccordement

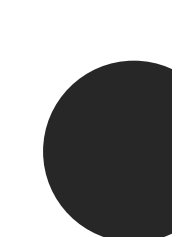

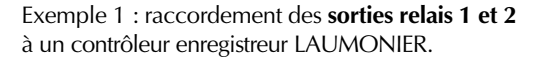

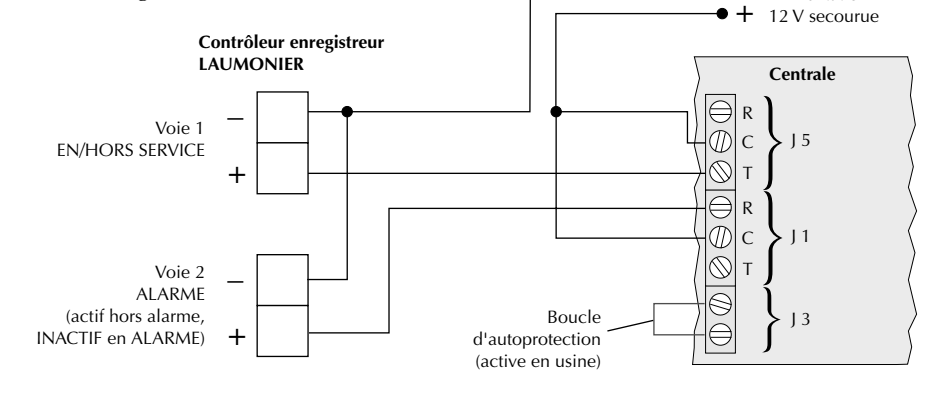

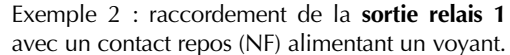

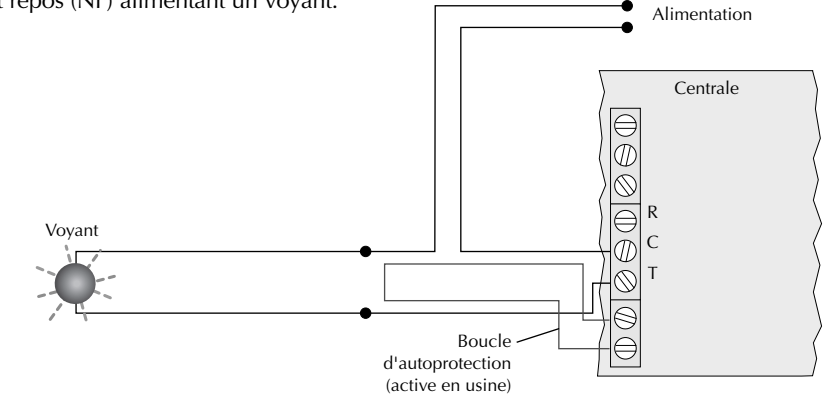

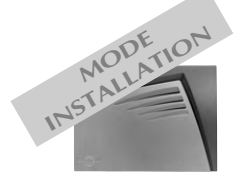

### Pour un

fonctionnement correct, la centralesirène-transmetteur doit être prioritaire sur l'installation téléphonique, raccordée en amont de tous les postes abonnés et appareils à réponse automatique. Les opérations doivent être réalisées par un installateur agréé par une société de télécommunication.

#### Informations importantes lignes téléphoniques dégroupées

• Dans le cadre d'un dégroupage total (plus d'abonnement France Telecom) l'installation de la centrale-sirènetransmetteur est fortement déconseillée. Dans tous les cas, celle-ci ne pourra fonctionner qu'en vocal (non raccordée à un centre de télésurveillance) et à condition que l'opérateur de dégroupage génère des signaux conformes à ceux de France Telecom. Mise en garde : en dégroupage total, la ligne peut être inutilisable pendant une coupure de courant électrique. • Dans le cadre d'un dégroupage partiel (abonnement France Telecom toujours présent) il faut toujours raccorder la centralesirène-transmetteur sur la prise de téléphone France

Telecom et non sur celle

gérée par l'autre

opérateur.

## Raccordement à la ligne téléphonique

2.2

#### Précautions importantes

Pour garantir le fonctionnement, il faut s'assurer que la ligne téléphonique est disponible en toutes circonstances (coupure de courant électrique, augmentation du nombre d'abonnés...) et permet les transmissions de type "données" dans le cadre d'un raccordement à un centre de télésurveillance. Par ailleurs, certains services de l'opérateur téléphonique peuvent perturber le fonctionnement de la centrale-sirène-transmetteur :

• lors de l'activation de certains services la tonalité peut être différente et empêcher la centrale-sirènetransmetteur de prendre la ligne (par exemple lorsqu'un message a été reçu sur la messagerie fournie par l'opérateur).

• la messagerie et le transfert d'appel ne permettent pas d'appeler la centrale-sirène-transmetteur, les appels entrants étant alors pris en charge par l'opérateur dans le cadre du service souscrit.

#### Raccordement téléphonique pour une installation comportant un seul poste (sans ADSL)

① Clipser le câble téléphonique sur le connecteur A de la centrale.

(2) Brancher le conjoncteur gigogne sur la prise murale.

③ Brancher les autres postes téléphonique sur la prise gigogne.

### Raccordement téléphonique pour une installation comportant plusieurs postes (sans AD\$L)

1) Déconnecter l'arrivée téléphonique.

② Connecter l'arrivée téléphonique et les fils vers l'installation téléphonique selon le schéma ci-dessous :

 $\mathbf{O}_{9}$ 

10 O

 $\stackrel{2}{\circ} \stackrel{4}{\circ} \stackrel{6}{\circ} \stackrel{8}{\circ}$ 

Bornier de raccordement

Arrivée de la ligne

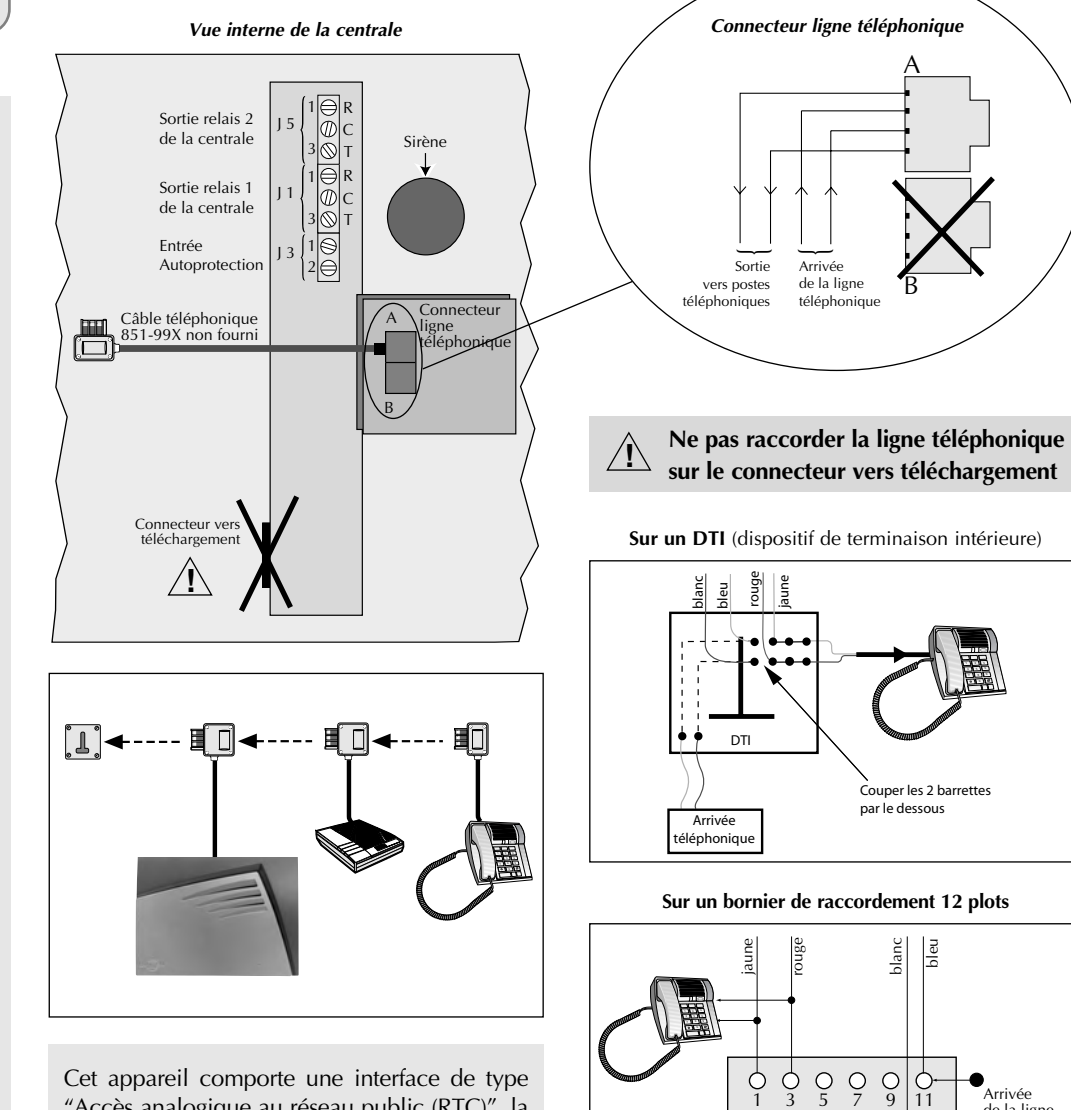

Cet appareil comporte une interface de type "Accès analogique au réseau public (RTC)", la nature du circuit est classée Tension Réseau de Télécommunication (TRT) au sens de la norme EN 60950.

22

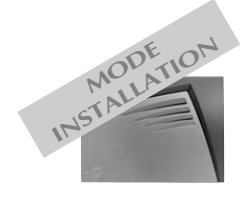

### ■ Raccordement sur une installation téléphonique comportant un abonnement ADSL

L'utilisation d'un filtre maître est fortement conseillée et garantit le fonctionnement. Un filtre simple ne peut convenir que sur une installation basique avec une seule prise téléphonique et un ou deux autres appareils (par exemple un téléphone et un répondeur).

#### Raccordement avec un filtre maître

Le filtre maître se place en amont de la centrale-sirène-transmetteur et des autres équipements, en "tête de ligne", c'est-à-dire à l'arrivée de la ligne téléphonique. Ce filtre est disponible au catalogue, contacter notre service commercial pour plus d'informations.

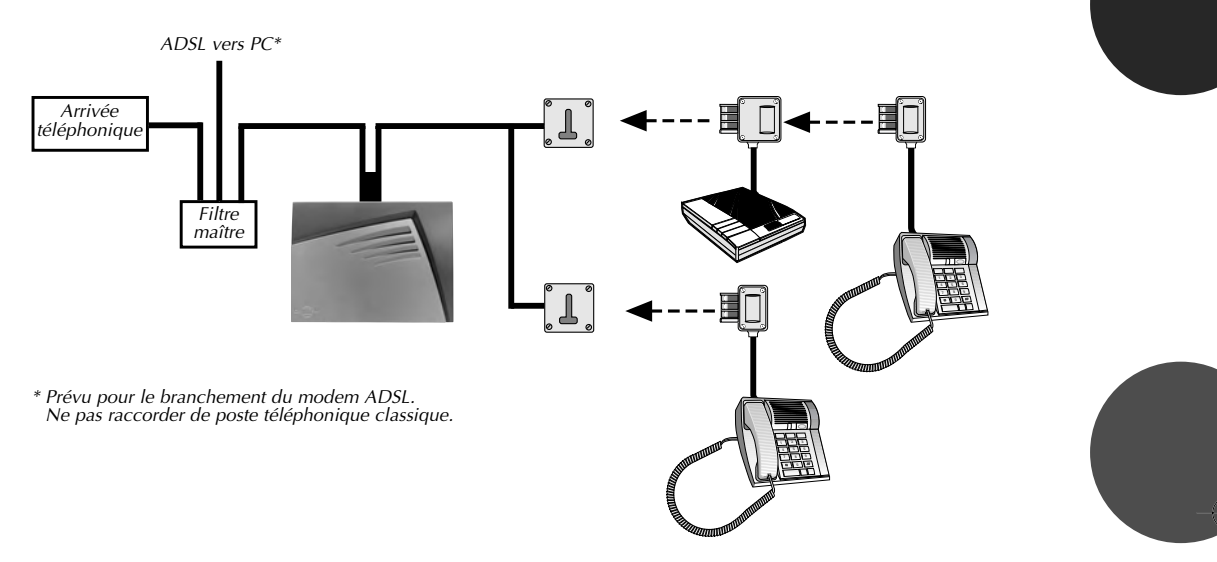

#### Raccordement avec un filtre simple

Cette solution ne peut convenir que sur une installation basique avec une seule prise téléphonique et un ou deux autres appareils (par exemple un téléphone et un répondeur).

Brancher un filtre ADSL sur la prise où est connectée la centrale-sirène-transmetteur (filtre ADSL fourni par le fournisseur d'accès dans les packs d'auto installation ou disponible dans des magasins commercialisant de l'informatique).

Ce filtre se présente comme une prise gigogne avec une sortie RJ11 (pour le branchement de l'ADSL).

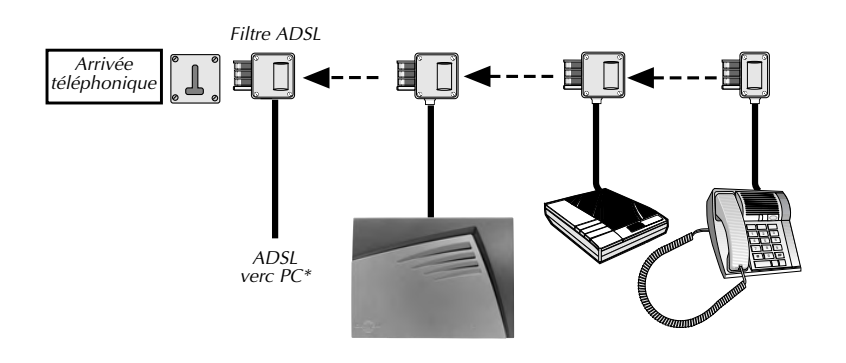

\* Prévu pour le branchement du modem ADSL.

## 6. Vérification de l'installation

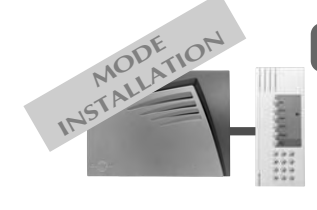

## Vérification des appareils et des liaisons radio

2.4

Pour une bonne fiabilité des liaisons radio dans le temps, il est impératif, une fois que tous les produits ont été installés, de vérifier avec soin chacune des liaisons radio.

Vérification des télécommandes

la centrale énonce vocalement : "bip, arrêt commande X".

Appuyer sur la touche "OFF" des télécommandes,

Pour cela, répéter les opérations décrites ci-après pour tous les appareils installés. Cette vérification doit obligatoirement être effectuée en mode installation.

"bip, arrêt,

commande X"

"bip. arrêt.

commande X"

### ■ Vérification des claviers de commande

Appuyer sur la touche "Arrêt" des claviers, la centrale énonce vocalement : "bip, arrêt commande X".

### Vérification des détecteurs d'ouverture ou multicontact

• Appuyer (> 5 s) sur la touche "test" de chaque détecteur d'ouverture ou multicontact, la centrale énonce vocalement : "bip, test détecteur X, groupe Y, (immédiat ou temporisé)". • Ouvrer les issues protégées, la centrale énonce vocalement : "bip, intrusion détecteur X".

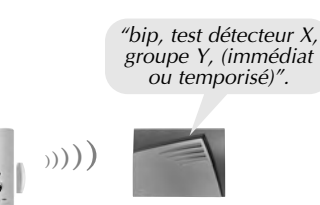

"bip, test détecteur X,

groupe Y, (immédiat ou temporisé)".

### Vérification des détecteurs de mouvement

• Appuyer (> 5 s) sur la touche "test" de chaque détecteur de mouvement, la centrale énonce vocalement :

"bip, test détecteur X, groupe Y, (immédiat ou temporisé)".

 Circuler dans la zone protégée par les détecteurs de mouvement, la centrale énonce vocalement : "bip, intrusion détecteur X".

### Vérification automatique des sirènes

Ce test permet de vérifier la liaison radio entre la centrale et les sirènes. La centrale interroge et active successivement à 3 reprises chaque sirène. Composer :

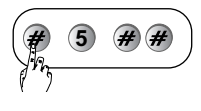

• La centrale énonce vocalement :

"bip, test sirène X".

 La sirène émet un bip continu et le flash clignote pendant 3 s.

"bip, test sirène X"

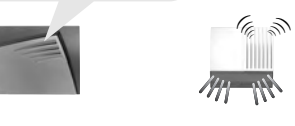

Si la sirène présente un défaut d'alimentation (pile usagée), la signalisation de la sirène est suivie d'un acquit sonore particulier indiquant ce défaut.

# 6. Vérification de l'installation

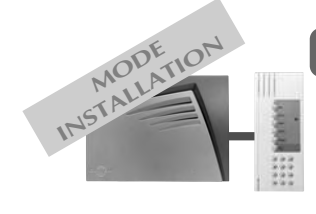

## Vérification de la transmission téléphonique

25

Brancher la prise téléphonique sur l'embase murale.

### Appel test des numéros d'appels du cycle 1

Pour déclencher un appel de test, composer sur l'interface :

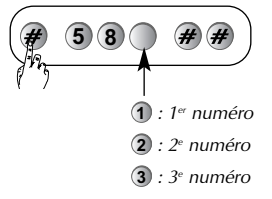

### Appel test des numéros d'appels du cycle 2

Pour déclencher un appel de test, composer sur l'interface :

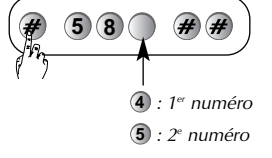

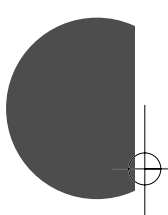

### Appel test des numéros d'appels du cycle 3

Pour déclencher un appel de test, composer sur l'interface :

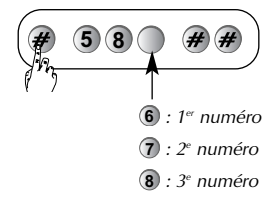

### Appel test du numéro d'information

Pour appeler le **n° d'information**, composer sur l'interface :

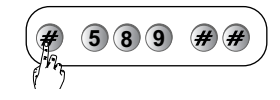

Il n'y a pas de période d'écoute pendant un appel de test. Les sonneries s'interrompent automatiquement pendant la période d'écoute et reprennent à la fin d'écoute.

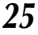

# 6. Vérification de l'installation

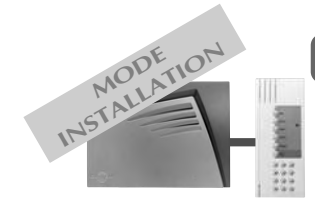

Vérification de la transmission téléphonique (suite)

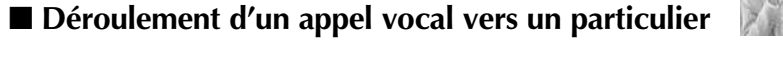

26

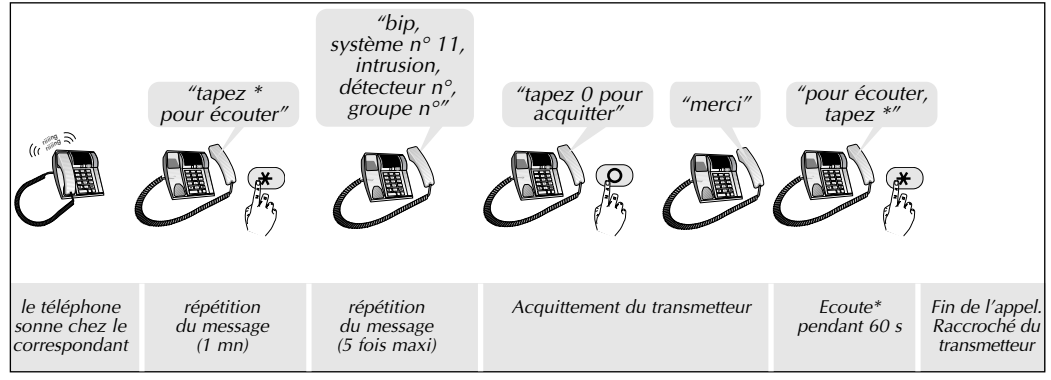

: l'appui sur la touche 💌 du combiné téléphonique pendant la période d'écoute. mettre fin à l'appel téléphonique.

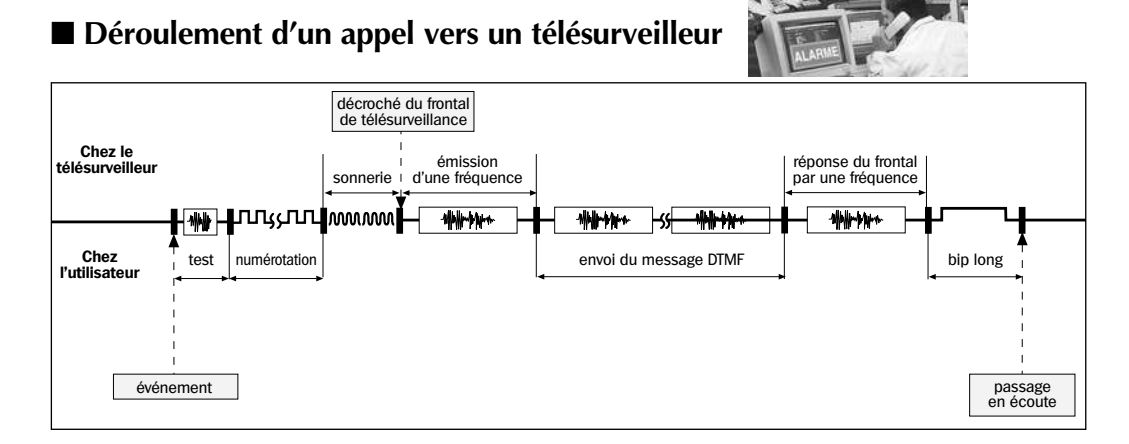

### ■ Liste des commandes possible lors de la période d'écoute

En fonction de l'alarme transmise, une période d'écoute est accessible au correspondant (particulier ou télésurveilleur). Cette période permet d'envoyer des commandes depuis les touches du combiné téléphonique.

| Désignation de la commande                               | N° de la commande           | Correspondant |                 |
|----------------------------------------------------------|-----------------------------|---------------|-----------------|
|                                                          |                             | particulier   | télésurveilleur |
| Arrêt sonnerie                                           | 30                          | non           | oui             |
| Déclenchement sonneries                                  | 31                          | non           | oui             |
| Commande de tous les hauts-parleurs<br>en interpellation | 50                          | oui           | oui             |
| Commande sélective d'un haut-parleur pour interpellation | 5x<br>(x : 1, 2, 3, 4 ou 5) | oui           | oui             |
| Commande de tous les microphones<br>pour écoute          | 60                          | oui           | oui             |
| Commande sélective des microphones<br>pour écoute        | 6x<br>(x : 1, 2, 3, 4 ou 5) | oui           | oui             |
| Relance de la période d'écoute (1 mn)                    | #                           | oui           | oui             |
| Arrêt de l'écoute et raccroché<br>du transmetteur        | *                           | oui           | oui             |

x : n° du module d'écoute et d'interpellation

# 7. Changement de modes de fonctionnement

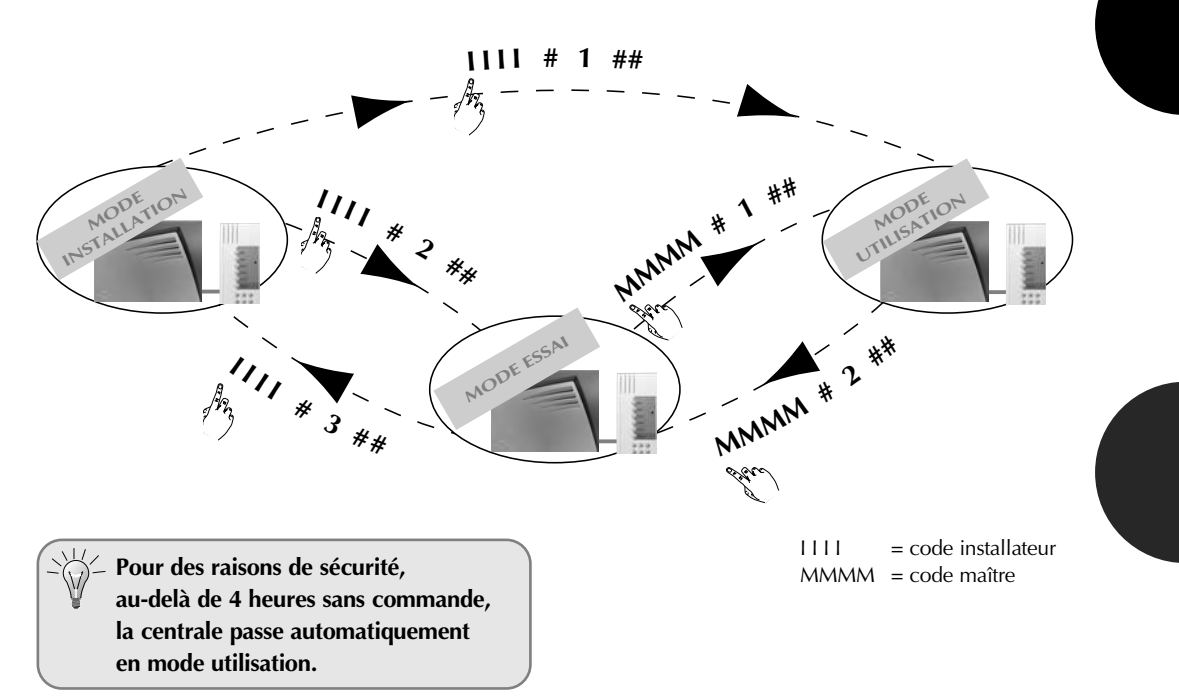

## Consultation du mode de fonctionnement et de l'état de la centrale

Le consultation s'effectue depuis l'interface de commande.

| Mode de<br>fonctionnement | Séquence clavier | Message de la centrale                                                                                                    |
|---------------------------|------------------|----------------------------------------------------------------------------------------------------|
| INSTALLATION              | #4##             | état du système, mode installation et les éventuelles anomalies<br>ex. : <i>"bip, état du système, <b>mode installation</b>"</i> |
| MODEESSM                  | #4##             | état du système, mode essai et les éventuelles anomalies<br>ex. : <i>"bip, état du système : <b>mode essai</b>"</i>              |
| unisation                 | MMMM # 4 # #     | état du système (arrêt et les éventuelles anomalies)<br>ex. : <i>"bip, état du système : <b>arrêt</b>"</i>                       |

Si l'interface de commande n'est pas nécessaire dans l'installation, débrancher l'interface de commande après la consultation.

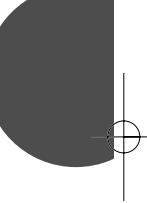

# 8. Essai réel

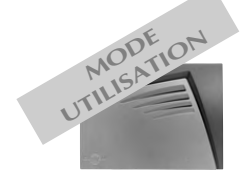

La puissance sonore de la sirène peut occasionner des troubles d'audition, prendre les précautions nécessaires lors des essais de déclenchement. Prévenir au préalable les correspondants.

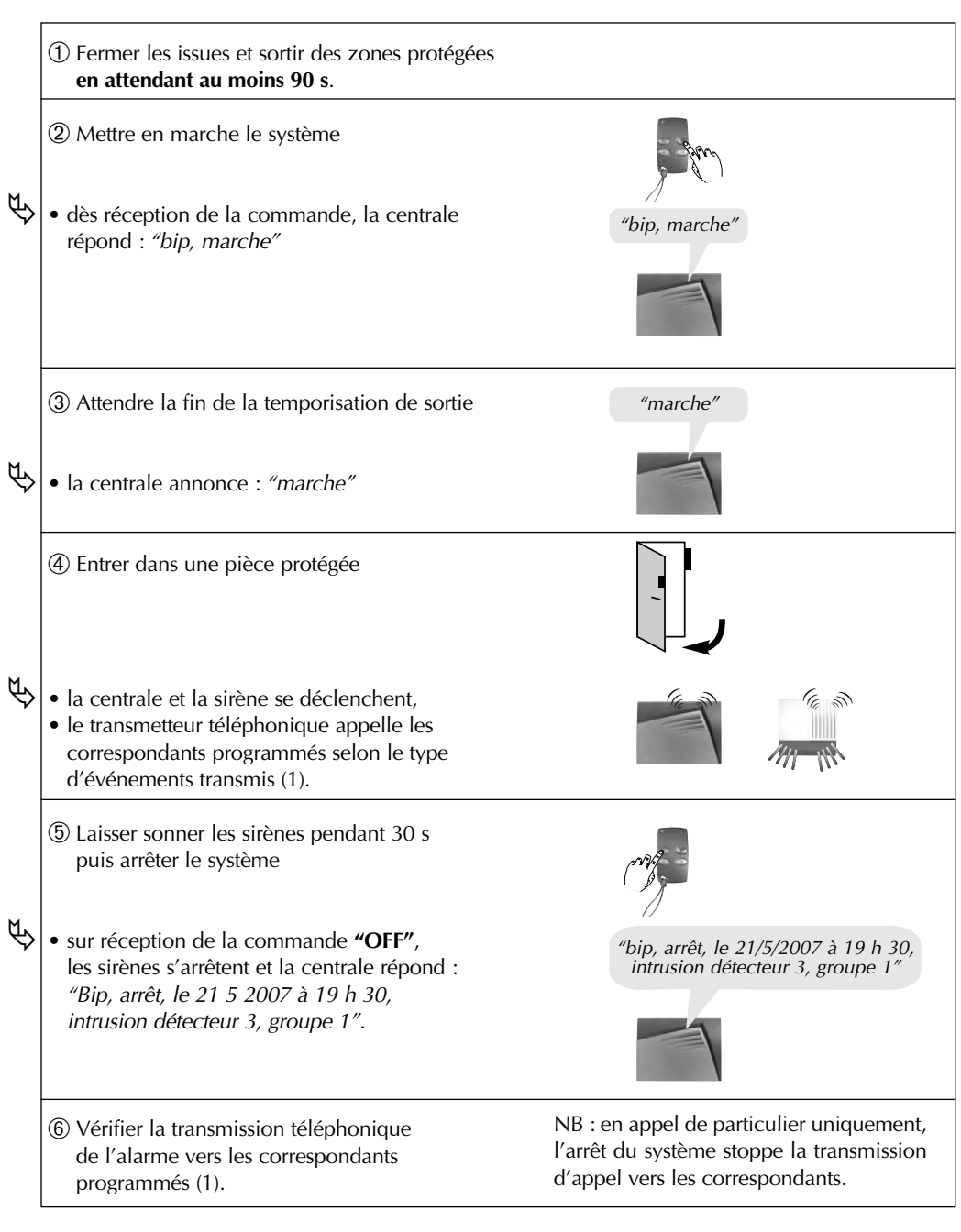

(1) Avec la carte module transmission téléphonique 490-21X installée.

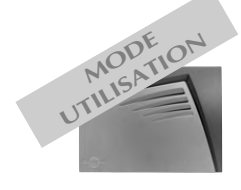

## Signalisation des anomalies

La centrale supervise et identifie les appareils de l'installation.

- Elle surveille l'état :
- de l'alimentation,
- de la liaison radio,
- du contact d'autoprotection,
- de la disponibilité de la ligne téléphonique(1),
- des issues.

Les anomalies sont signalées vocalement par la centrale suite à une commande de :

- marche,
- arrêt,
- interrogation état système.
- Le message vocal précise :
- l'état du système,
- le type d'anomalie :
  - tension,
  - radio,
  - autoprotection,
  - issue ouverte,
- réseau(1)
- l'identité de l'appareil en anomalie.

#### Exemple après une commande de marche :

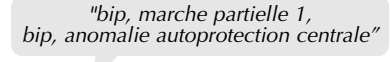

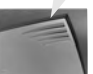

Chaque appareil signale localement son propre défaut tension par :

• l'absence d'éclairage de voyant (clavier et détecteur),

• une signalisation sonore (sirène).

Malgré son défaut tension, l'appareil continue à fonctionner normalement pendant encore quelques jours.

(1) Avec la carte module transmission téléphonique 490-21X installée.

## Signalisation vocale des alarmes

Les alarmes survenues depuis la dernière mise en marche sont signalées vocalement par la centrale lors d'une mise à l'arrêt. Une nouvelle mise en marche efface la mémorisation des alarmes. La mémoire vocale d'alarme peut contenir jusqu'à 10 alarmes, celles-ci sont signalées de la plus récente à la plus ancienne.

La signalisation vocale précise :

- la date et heure à laquelle l'alarme est survenue,
- le type d'alarme,
- l'identité de l'appareil à l'origine de l'alarme.

Exemple :

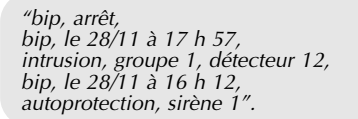

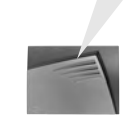

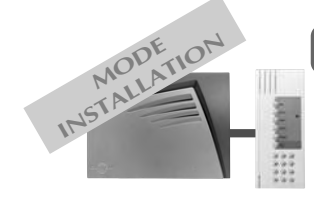

## Consultation du journal d'événements

Le journal d'événements contient les **500 derniers** événements horodatés survenus dans le système. Il permet de conserver la trace de toutes les opérations d'exploitation de maintenance du système. La **consultation** s'effectue :

- en local, à partir du clavier de la centrale,
- en local, en connectant la centrale à un ordinateur (type PC) par le logiciel de téléchargement,
- à distance grâce au téléchargement par le logiciel de téléchargement (1).

30

Le journal d'événements enregistre :

- les changements d'état de la protection intrusion,
- les commandes à distance du système (1),
- les éjections automatique des issues restées ouvertes,
- la sollicitation de chaque détecteur appartenant à un groupe mis en marche,
- les alarmes,
- les apparitions et disparitions d'anomalies,
- les transmissions téléphoniques (1),
- l'identification par code d'accès à distance de l'intervenant (1),
- les accès pour modification de configuration du système,
- la neutralisation et réactivation volontaires de détecteurs (via téléchargement).

Pour accéder au journal d'événements en local à partir de l'interface de commande, composer :

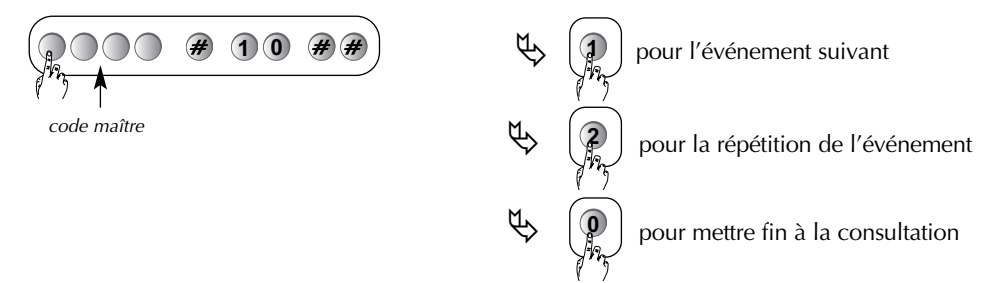

Chaque événement est énoncé de la manière suivante :

- date et heure,
- le nom de l'événement,

• l'identité des appareils à l'origine de l'événement. "bip, le 25/08 à 15 h, intrusion groupe 1, détecteur 5" "bip, le 13 07 à 12 h,

Exemple :

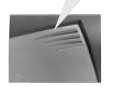

autoprotection, sirène 1

(1) Avec la carte module transmission téléphonique 490-21X installée.

<u>30</u>

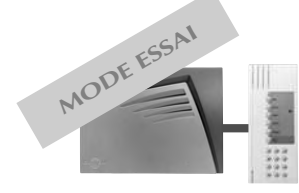

Uniquement possible si la centrale est équipée de la carte module de transmission téléphonique 490-21X.

## Maintenance par téléphone

L'installateur a la possibilité d'effectuer des opérations de maintenance par téléphone. Après autorisation de l'utilisateur (centrale en mode essai), l'installateur appelle la centrale depuis son combiné téléphonique pour :

- consulter l'état du système et les anomalies,
- consulter les alarmes et les anomalies,
- accéder au paramétrage.

### Déroulement de l'appel de maintenance

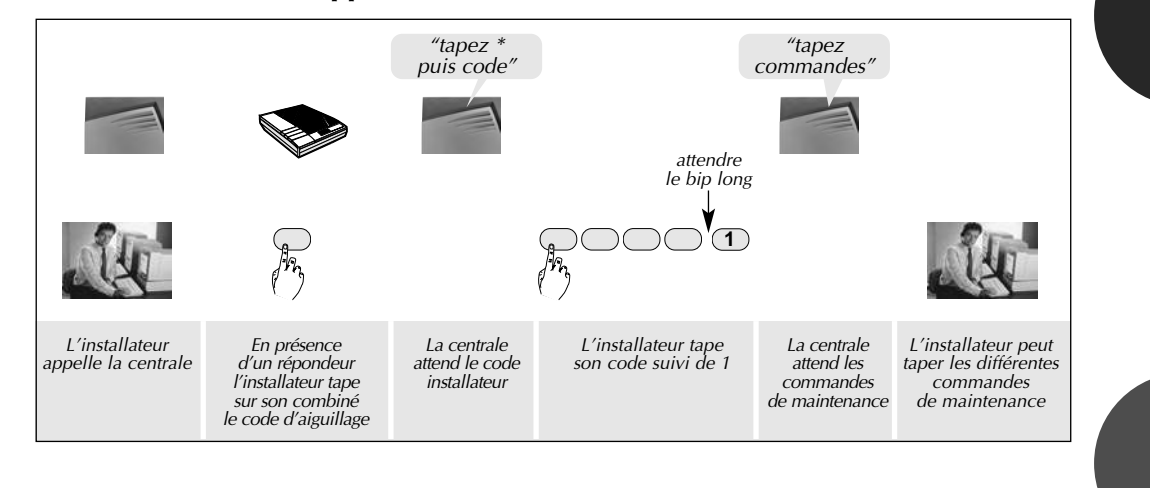

#### Les commandes de maintenance

① Demander au client de passer la centrale en mode essai grâce à la commande à distance ou par un clavier déporté.

2 Pour consulter le journal d'événements, taper :

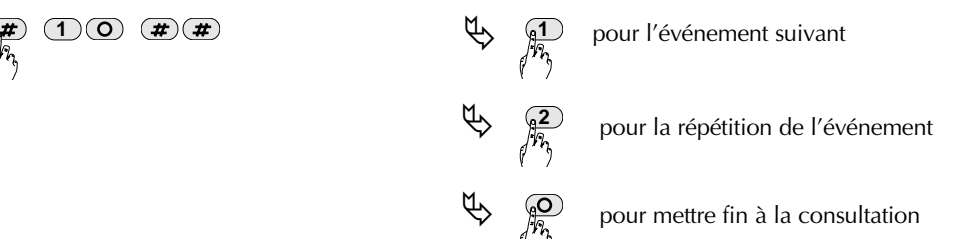

③ Pour modifier le paramétrage (cf. tableau de paramétrage à la fin de la notice), taper :

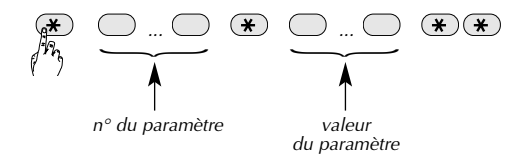

④ Demander au client de passer la centrale en mode utilisation grâce à la commande à distance ou par un clavier déporté.

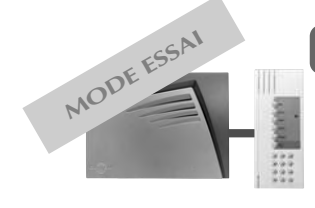

## Maintenance par téléphone (suite)

#### Téléchargement à distance

L'accès au système par le téléchargement à distance s'effectue par un contre-appel de la centrale vers le poste de téléchargement.

Pour cela, un **code d'accès** et un **numéro de contre-appel** doivent être programmés dans la centrale. Deux codes d'accès distincts peuvent être utilisés pour le téléchargement :

• le **code installateur** qui permet également l'accès au mode installation et au paramétrage local de la centrale,

• le code téléchargement qui ne permet que le téléchargement.

A chaque code d'accès est associé un numéro de contre-appel ; ce numéro est composé automatiquement par la centrale pour établir la liaison avec le poste de téléchargement.

L'accès au téléchargement doit être autorisé par l'utilisateur. En configuration usine, les autorisations d'accès sont :

- téléchargement possible en mode essai uniquement,
- téléchargement possible grâce au code installateur uniquement.

L'utilisateur peut modifier à tout moment les droits et conditions d'accès grâce au code maître

(cf Notice d'utilisation) à condition d'avoir au moins une interface de commande raccordée à la centrale.

#### □ Programmation du code installateur ou téléchargement

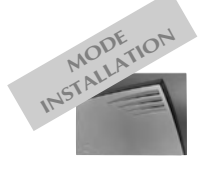

| Composer :  | * 5                            | *                 |              | *            | ** |
|-------------|--------------------------------|-------------------|--------------|--------------|----|
| ancien code |                                |                   | nouveau code | nouveau code |    |
|             | 1 : code inst<br>2 : code télé | allateu<br>charge | ir<br>ement  |              |    |

□ Programmation du numéro de contre-appel installateur ou téléchargement

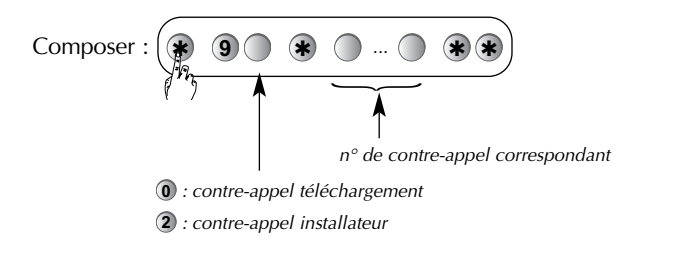

• Pour paramétrer le n° de contre-appel installateur

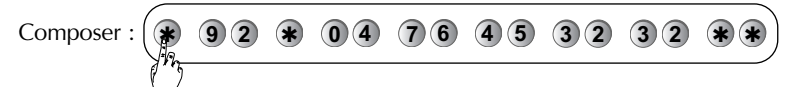

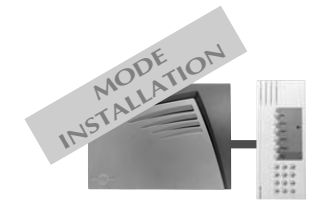

□ Procédure d'accès par n° de contre appel installateur

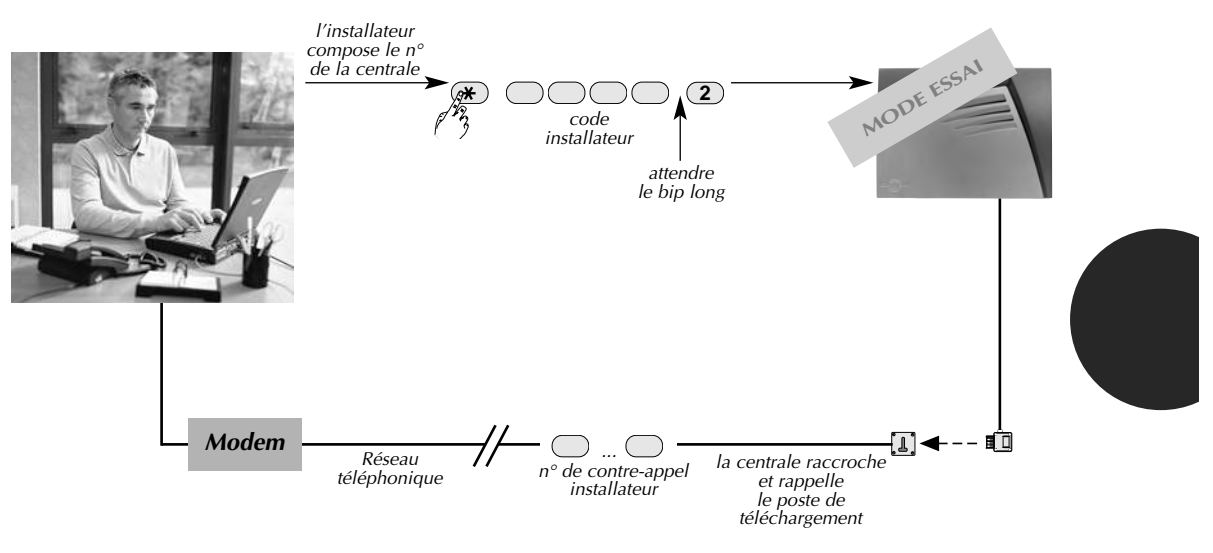

## $\Box$ Procédure d'accès par n° de contre appel téléchargement

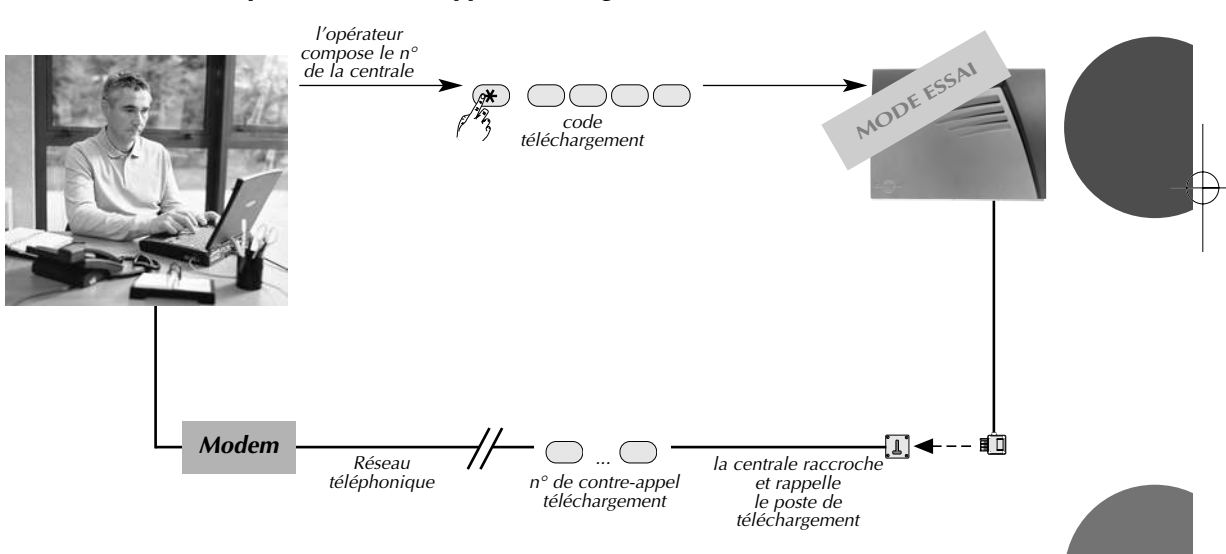

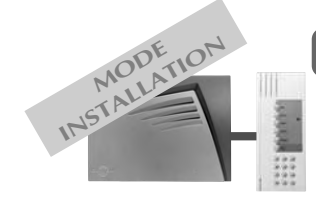

## Changement de l'alimentation

La centrale surveille en permanence son alimentation. Dès l'apparition du défaut d'alimentation, la centrale signale vocalement *"anomalie alimentation"* après une commande.

**Pour changer l'alimentation :** ① mettre le système à l'arrêt,

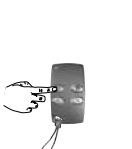

34

2 passer la centrale en mode installation,

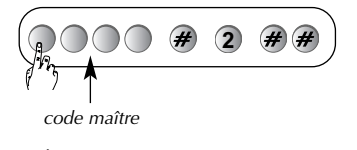

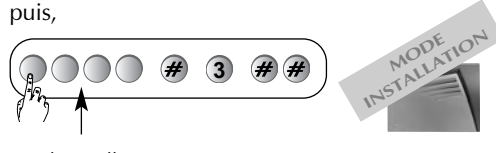

code installateur

③ débrancher la prise téléphonique de l'embase murale,

④ ouvrir la centrale (cf. § Préparation),

(5) appuyer sur la touche de déverrouillage et glisser le bloc d'alimentation usagé vers la gauche (cf. § Vue interne de la centrale),

6 attendre 2 minutes,

⑦ positionner le nouveau bloc d'alimentation sur les rails de guidage et faites-le glisser vers la droite jusqu'à la butée,

⑧ refermer le capot de la centrale,

(9) rebrancher la prise téléphonique sur l'embase murale.

1 passer la centrale en mode utilisation,

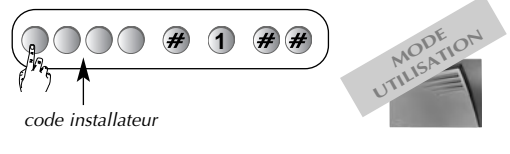

 Avant de changer l'alimentation, débrancher la prise téléphonique de l'embase murale.
 Changer l'alimentation par un Li

bloc d'alimentation de même type.

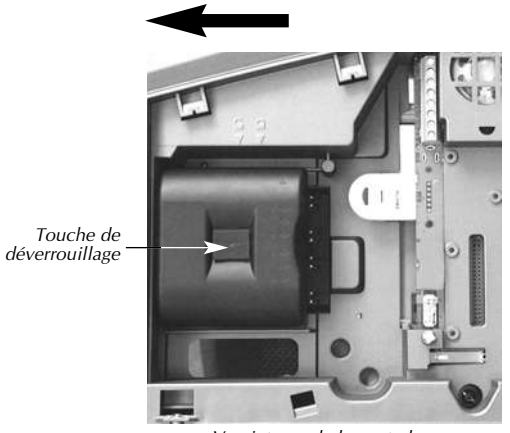

Vue interne de la centrale

Il est nécessaire de reprogrammer la date et l'heure après un changement d'alimentation.

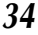

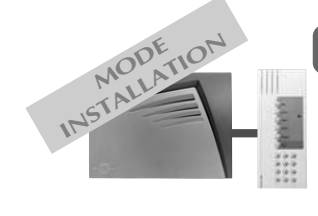

## Paramètres de la centrale

### Modification des codes services

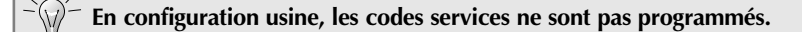

Pour modifier un code service, composer sur l'interface :

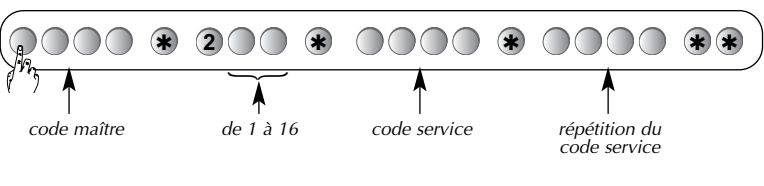

Exemple : A partir du code maître 1234, programmer le **code service 1** : 1213

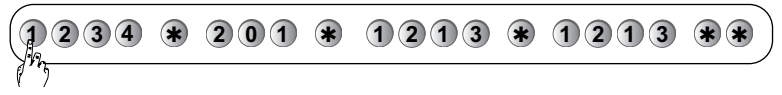

### Accès restreint des codes services

Les codes services peuvent avoir indépendamment des accès limités à :

• certaines touches de commandes,

• certains groupes.

Seules les commandes ou groupes programmés sont accessibles lors de la composition d'un code service.

Lors d'un accès restreint à certaines touches, les commandes arrêt et marche de ce groupe restent cependant accessibles.

#### □ Accès restreint à certaines touches de commande

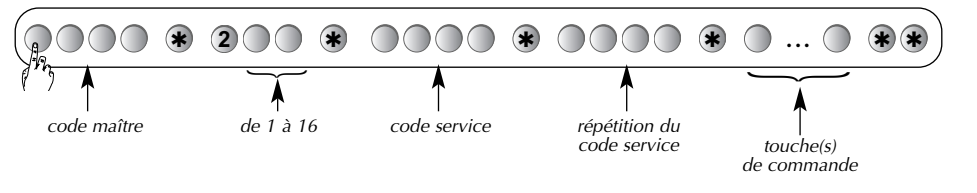

Exemple : Pour **restreindre** le **code service 1** à la commande **Partiel 1**, composer sur l'interface :

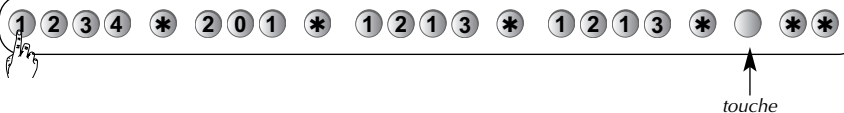

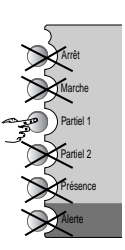

Partiel 1

Dans ce cas, seule la touche **Partiel 1** est accessible à partir du code service 1.

Une programmation correcte est confirmée par un bip long.
Une programmation incorrecte est signalée par 3 bips.

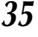

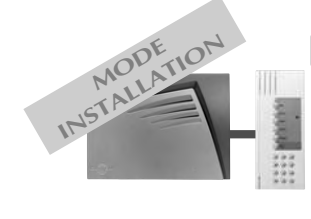

## Paramètres de la centrale (suite)

#### □ Accès restreint à certains groupes

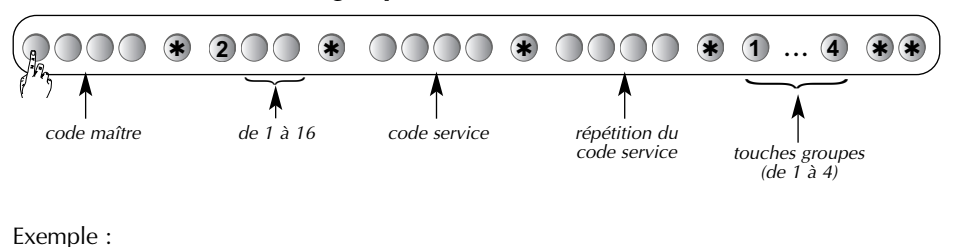

Pour **restreindre** le **code service 1** au **Groupe 1**, composer sur l'interface :

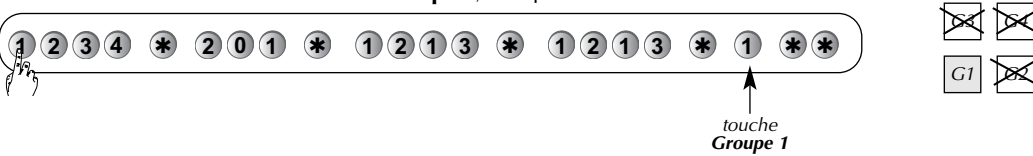

Dans ce cas, seule la mise à l'**Arrêt** ou en **Marche** du **Groupe 1** est accessible à partir du code service 1.

□ Accès restreint combiné à certaines touches de commande et à certains groupes

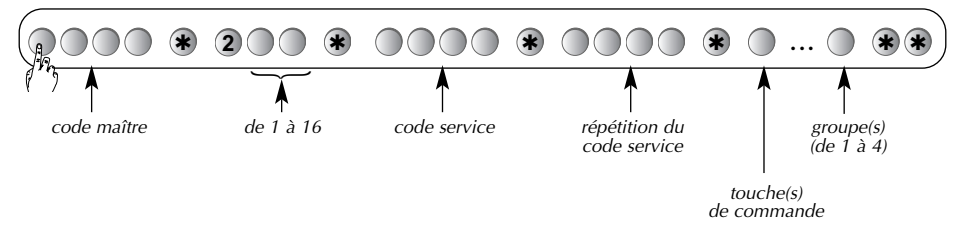

#### ■ Interdiction et autorisation d'un code service

Un code service programmé est automatiquement autorisé.

Pour interdire ou autoriser un code service, composer sur l'interface :

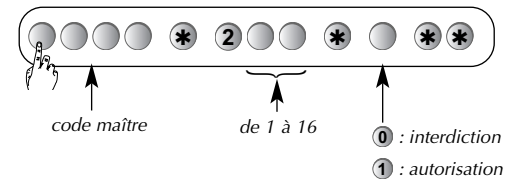

Exemples :

• Pour interdire le code service 1, composer sur l'interface :

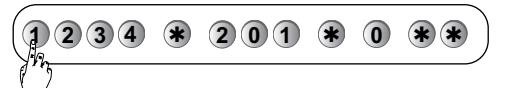

• Pour autoriser le code service 1, composer sur l'interface :

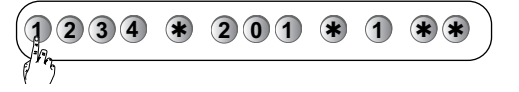

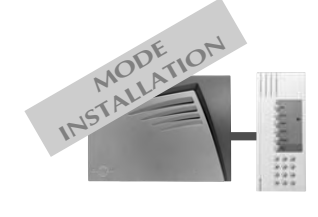

### Retard sonnerie

• Pour **modifier le retard sonnerie**, composer sur l'interface :

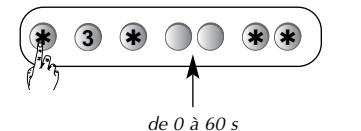

Retard sonnerie usine : 0 s, immédiat.

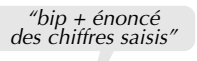

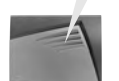

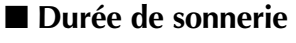

• Pour **modifier la durée de sonnerie** composer sur l'interface :

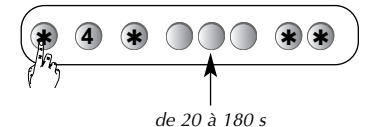

Durée de sonnerie usine : 90 s.

Pour répondre aux exigences NF&A2P, la durée de sonnerie doit être comprise entre 90 et 180 s.

## Déclenchement sur intrusion de la sirène intégrée

• Pour modifier le déclenchement ou non de la sirène, composer sur l'interface :

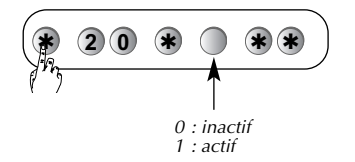

Usine : actif

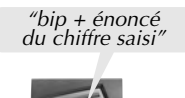

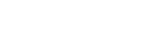

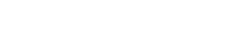

### Groupe commun

Il est possible de programmer un groupe commun sur la centrale et de l'associer à d'autres groupes. Cela permet d'obtenir des mises à l'arrêt et en marche automatiques suivant l'état des groupes associés.

• Pour programmer un groupe commun composer sur l'interface :

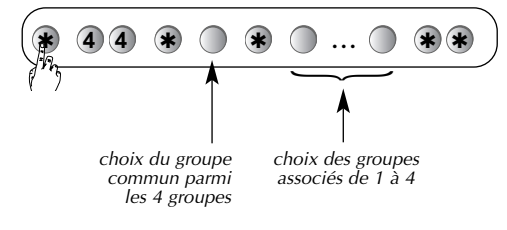

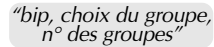

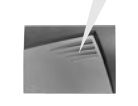

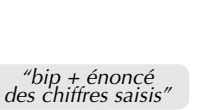

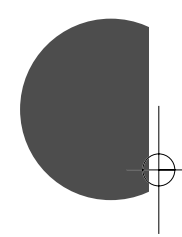

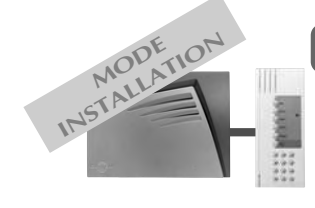

## Paramètres de la centrale (suite)

## ■ Choix des groupes actifs associés aux commandes partiel 1, partiel 2, et présence

• Pour **choisir** les groupes actifs associés aux commandes partiel 1, partiel 2 ou présence, composer sur l'interface :

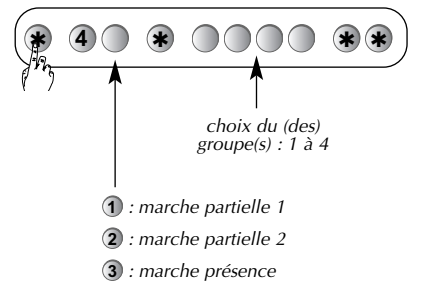

"bip, n° groupe(s)"

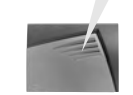

### ■ Détecteur non éjectable

Si une issue est restée ouverte à la mise en marche ou si un détecteur provoque des déclenchements répétitifs anormaux, la centrale éjecte automatiquement le détecteur concerné.

Pour supprimer cette éjection automatique, composer sur l'interface :

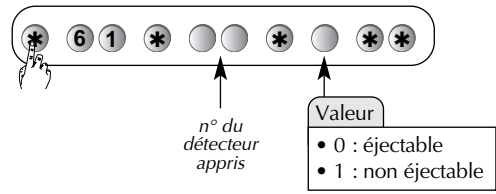

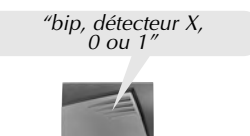

### **Type de signalisation**

• Pour modifier le type de signalisation, composer sur l'interface :

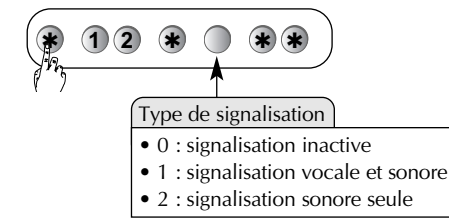

Quelque soit le type de signalisation choisi, la synthèse vocale se réactive momentanément pour signaler les alarmes ou les anomalies éventuelles.

Usine : signalisation vocale et sonore.

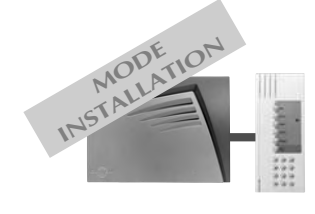

### ■ Signalisation "protection active"

La centrale signale les alarmes temporisées par une série de 4 bips et le message "protection active".

L'utilisateur dispose de la durée de la temporisation d'entrée pour arrêter la protection avant le déclenchement des alarmes.

• Pour modifier cette signalisation , composer sur l'interface :

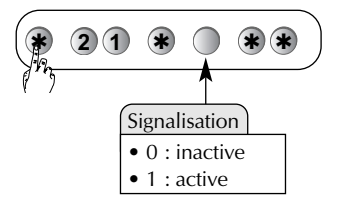

Usine : signalisation active.

### ■ Signalisation des anomalies radio

• Pour **modifier** le niveau de la signalisation de la centrale en cas d'anomalies, composer sur l'interface :

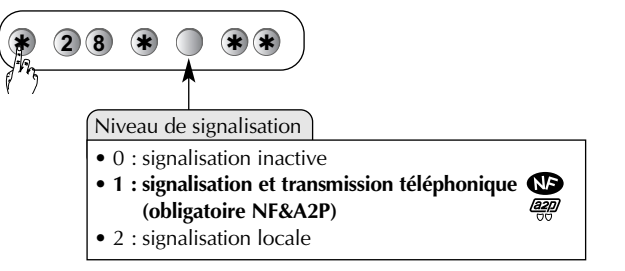

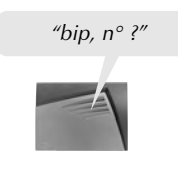

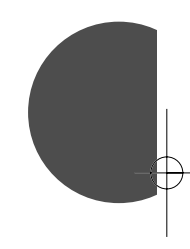

- Uniquement possible si la centrale est équipée de la carte module de transmission téléphonique 490-21X.

#### ■ Autoprotection de la ligne téléphonique

En cas coupure de ligne téléphonique, la centrale peut déclencher une alarme. Le niveau de réaction dépend de la durée de la

coupure.

| Durée de la coupure de la ligne | Désignation de l'alarme   | Réaction                                                           |  |
|---------------------------------|---------------------------|--------------------------------------------------------------------|--|
| Supérieure à 1 mn               | Autosurveillance niveau 1 | Sonnerie en puissance (15 s)<br>activation des relais pendant 90 s |  |
| Supérieure à 15 mn              | Autosurveillance niveau 2 | Sonnerie en puissance (90 s)<br>activation des relais pendant 90 s |  |

• Pour modifier le déclenchement en autoprotection de la ligne téléphonique, composer sur l'in-

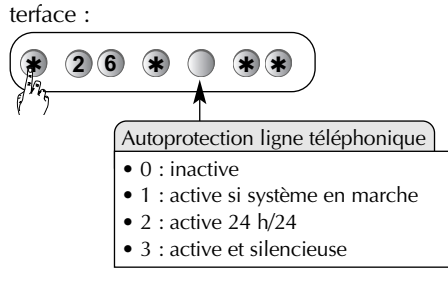

Usine : active et silencieuse.

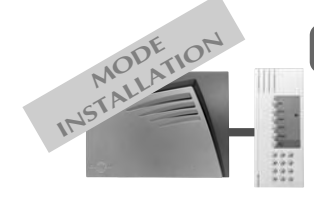

## Paramètres de la centrale (suite)

### Autoprotection radio

La centrale surveille la disponibilité des liaisons radio. En cas de perturbation volontaire des liaisons radio, la centrale peut déclencher une alarme.

| Type de fraude      | Désignation de l'alarme   | Réaction                                                           |
|---------------------|---------------------------|--------------------------------------------------------------------|
| Eblouissement fort  | Autosurveillance niveau 1 | Sonnerie en puissance (15 s)<br>activation des relais pendant 90 s |
| Eblouissement total | Autosurveillance niveau 2 | Sonnerie en puissance (90 s)<br>activation des relais pendant 90 s |

• Pour modifier le déclenchement en autoprotection radio, composer sur l'interface :

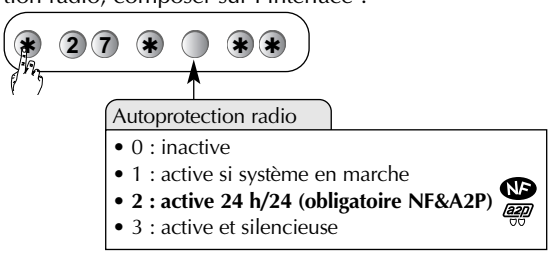

Usine : active et silencieuse.

### Blocage de la mise en marche du système

En cas d'anomalie, la mise en marche du système peut être bloquée. La programmation de la centrale permet d'obtenir 3 types de réactions :

| Réaction                                                                                                    | Valeur                                                                 |
|----------------------------------------------------------------------------------------------------|------------------------------------------------------------------------|
| blocage de la mise en marche inactif                                                                                                    | 0                                                                      |
| <ul> <li>blocage de la mise en marche si au moins une des anomalies suivantes :</li> <li>anomalie alimentation,</li> <li>anomalie autoprotection</li> <li>anomalie liaison radio</li> <li>issue(s) ouverte(s)</li> <li><i>la mise en marche forcée est possible : 4 commandes en moins de 10 s</i></li> </ul> | 1                                                                      |
| <ul> <li>blocage de la mise en marche si au moins une des anomalies suivantes :</li> <li>anomalie autoprotection</li> <li>issue(s) restée(s) ouverte(s)</li> <li><i>la mise en marche forcée est impossible</i></li> </ul>                                                                                    | 2<br>paramètre obligatoire<br>pour répondre<br>aux exigences<br>NF&A2P |

• Pour programmer la valeur, composer sur l'interface :

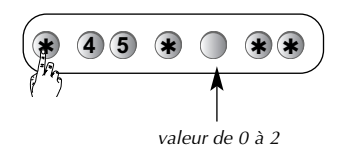

Usine : blocage de la mise en marche si au moins une anomalie (paramètre 2).

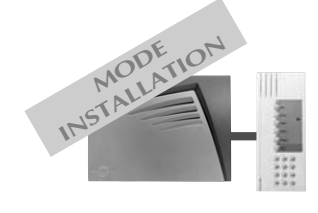

### Gestions des autoprotections en mode installation

En cas d'autoprotection d'un des appareils du sys-

- tème, la centrale peut provoquer :
- une transmission téléphonique,
- une activation des sorties relais (si programmée
- sur "toutes alarmes"),
- une mémorisation dans le journal d'événements.

Pour modifier cette configuration, composer sur l'interface :

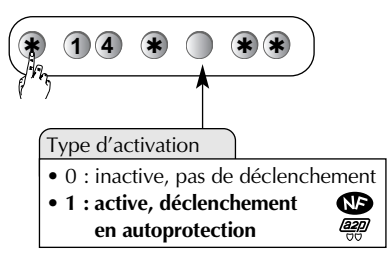

Usine : active.

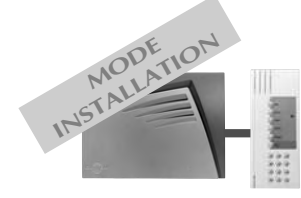

Uniquement possible si la centrale est équipée de la carte module de transmission téléphonique 490-21X.

## Paramètres de la transmission téléphonique

### ■ Programmation du cycle 2

### □ Numéros d'appels

Lors du déroulement du cycle 2, la centrale contacte jusqu'à 2 numéros de correspondants distincts. Les numéros de correspondants sont respectivement enregistrés dans les mémoires **84** et **85**.

• Pour programmer les numéros, composer sur l'interface :

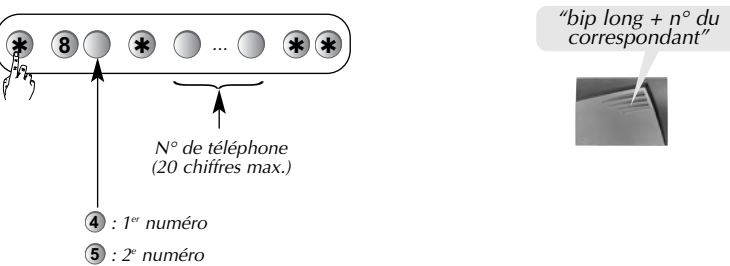

**Exemple :**  $n^{\circ}$  04 76 45 30 30 pour le 1<sup>er</sup> correspondant, composer sur l'interface :

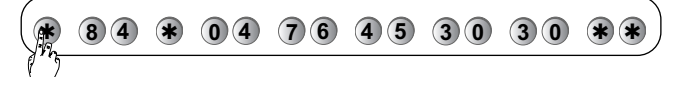

□ Vérification des numéros d'appels

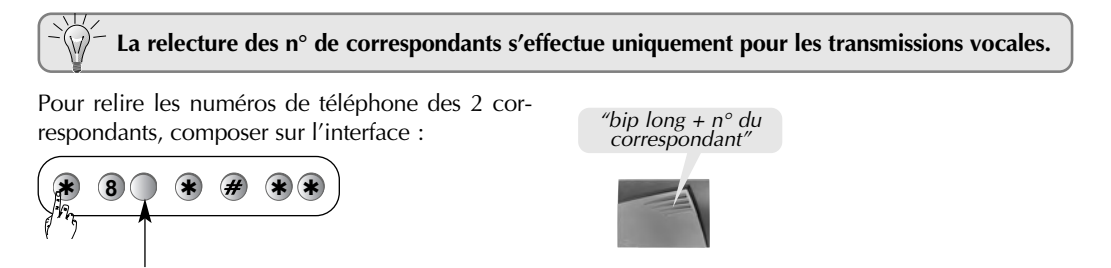

#### □ Effacement des numéros d'appels

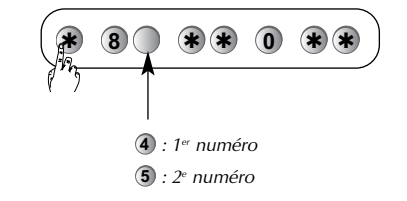

4 : 1<sup>er</sup> numéro
5 : 2<sup>e</sup> numéro

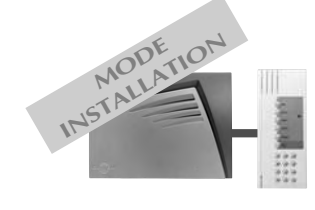

□ Type de transmission

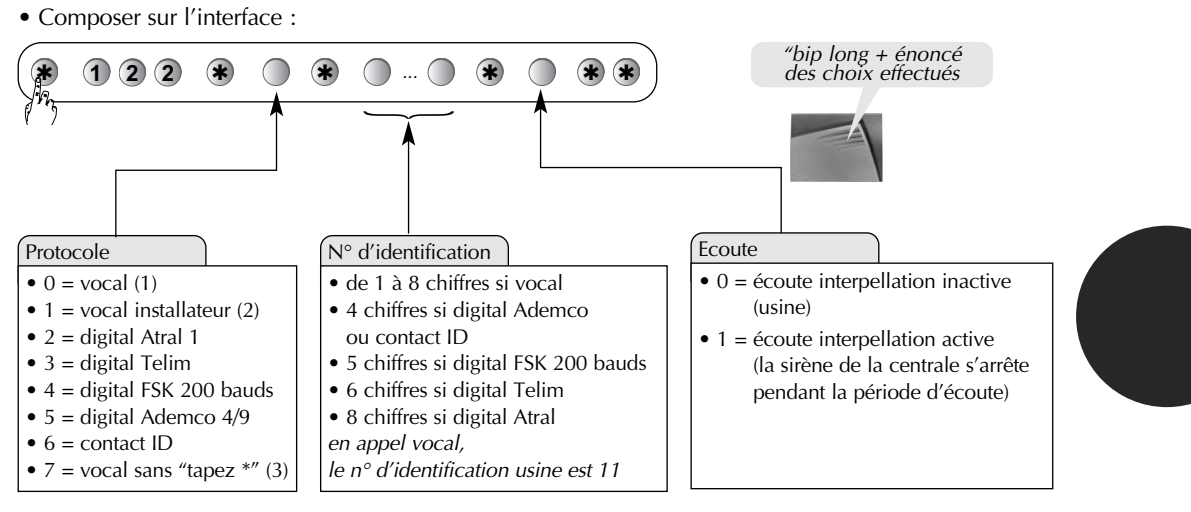

Usine : vocal.

Usine : 1 à 8 chiffres.

(1) appel avec acquittement obligatoire

(2) appel avec acquittement non obligatoire (compatible avec un répondeur)
 (3) appel vers un particulier sans le message d'invitation "tapez \*"

#### Exemple :

Paramétrage d'une transmission **vocale** ayant pour  $n^{\circ}$  d'identification 1 2 3 4 avec **écoute inactive**.

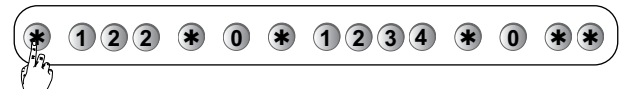

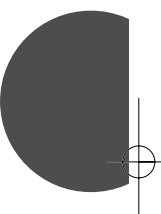

#### □ Type d'événements transmis

Pour choisir les événements transmis pour les numéros d'appels du cycle 2, composer sur l'interface :

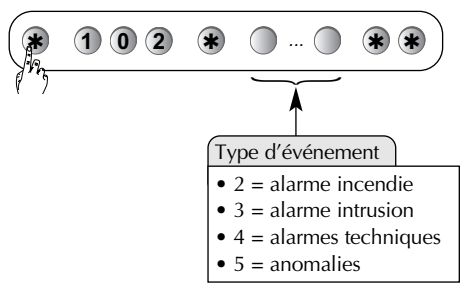

*"bip long + énoncé des choix effectués* 

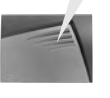

Usine : alarme intrusion.

#### Exemple :

Choix des événements transmis : "alarme technique" et "anomalies".

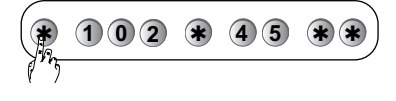

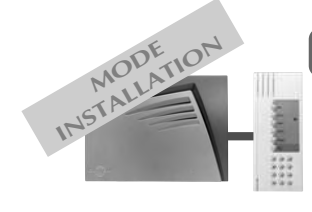

## Paramètres de la transmission téléphonique (suite)

### ■ Programmation du cycle 3

Afin d'aider l'installateur à assurer la maintenance, les transmissions vocales des anomalies peuvent être transmises en redondance vers un installateur. Listes des anomalies transmises à l'installateur :

- anomalie tension,
- anomalie liaison radio,
- anomalie autoprotection.

#### □ Numéros d'appels

Les numéros d'appels du cycle 3 sont respectivement enregistrés dans les mémoires **86**, **87** et **88**.

• Pour programmer les numéros, composer sur l'interface :

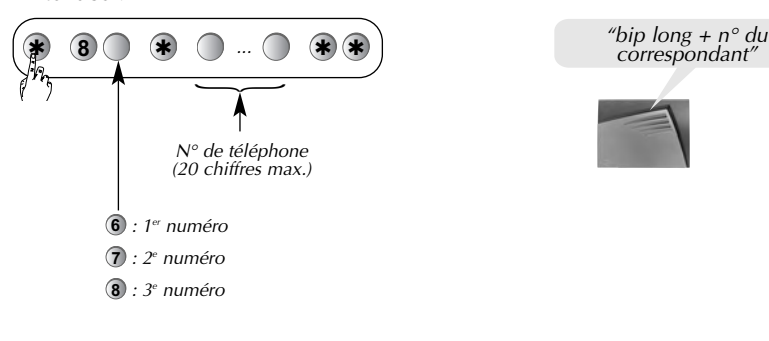

**Exemple :** n° 04 76 45 29 29 pour le 1<sup>er</sup> correspondant, composer sur l'interface :

|    | 86 | * | 04 | 76 | 45 | 29 | 29 | ** |
|----|----|---|----|----|----|----|----|----|
| 15 |    |   |    |    |    |    |    |    |

#### □ Vérification des numéros d'appels

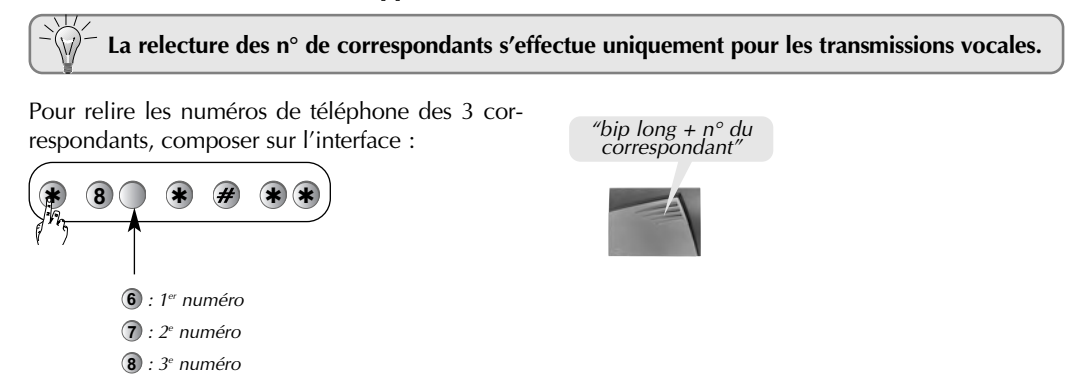

□ Effacement des numéros d'appels

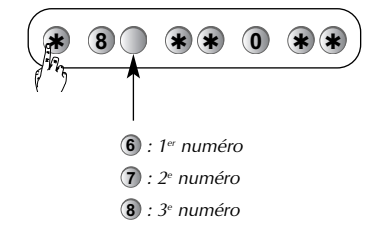

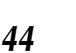

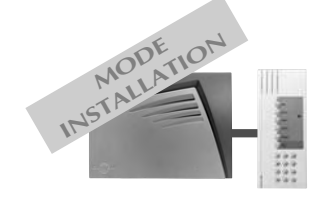

□ Type de transmission

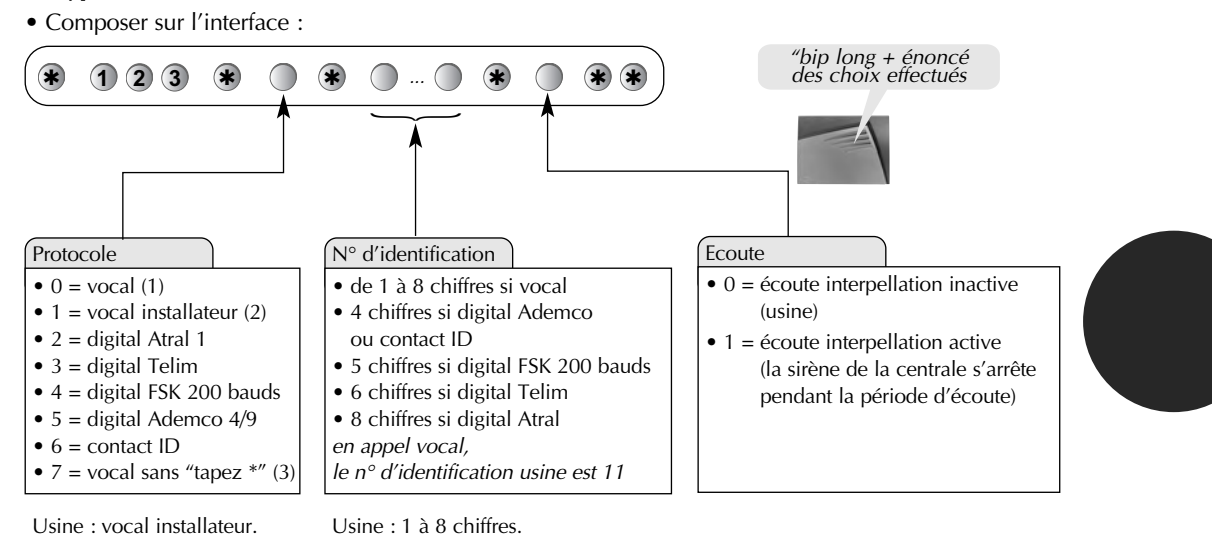

Usine : vocal installateur.

(1) appel avec acquittement obligatoire

(2) appel avec acquittement on obligatoire (compatible avec un répondeur)
 (3) appel vers un particulier sans le message d'invitation "tapez \*"

#### □ Type d'événements transmis

Pour choisir les événements transmis pour les numéros d'appels du cycle 3, composer :

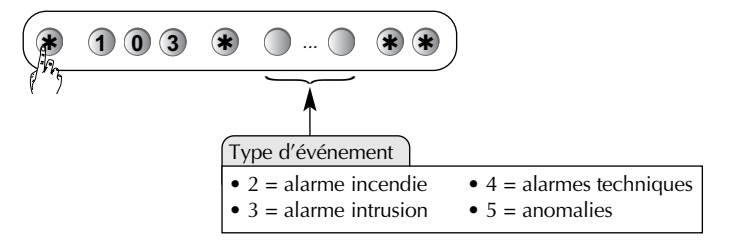

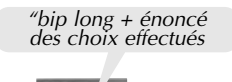

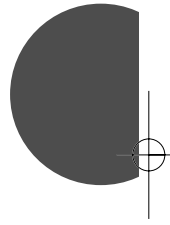

Usine : anomalies.

Exemple : choix des événements transmis : "anomalies".

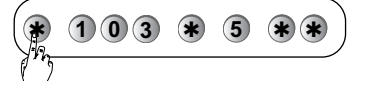

#### Numéro d'information

Un numéro spécial permet d'informer vocalement un correspondant sur tout type d'événement en redondance avec les transmissions vocales ou digitales.

• Pour programmer le n° d'information, composer :

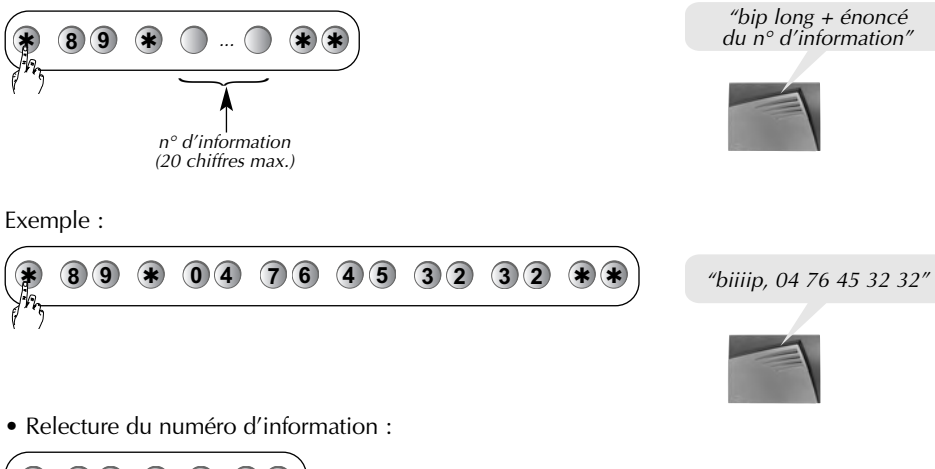

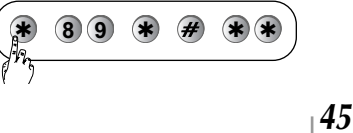

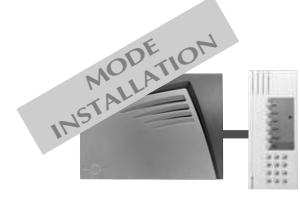

## Paramètres de la transmission téléphonique (suite)

### Exemple de 3 cycles d'appels avec un n° d'information

| Caractéristiques du cycle                                                                          | Déroulement                                                                                                    | Acquitement                                                                     |
|----------------------------------------------------------------------------------------------------|----------------------------------------------------------------------------------------------------|---------------------------------------------------------------------------------|
| Cycle d'appel n° 1 :<br>• vocal<br>• écoute active<br>• transmission<br>de tous les événements     | $\begin{array}{c ccccccccccccccccccccccccccccccccccc$                                                                                                    | Pour chaque cycle,<br>si les 1 <sup>es</sup> appels<br>ne sont<br>pas acquittés |
| Cycle d'appel n° 2 :<br>• vocal<br>• écoute active<br>• transmission<br>des alarmes intrusions     | $\begin{array}{c} 1 er \\ \bullet \\ 2 e \\ 2 e \\ $ | se poursuit<br>vers les numéros<br>suivants.<br>Dès qu'un                       |
| Cycle d'appel n° 3 :<br>• vocal installateur<br>• écoute active<br>• transmission<br>des anomalies | $\begin{array}{c ccccccccccccccccccccccccccccccccccc$                                                                                                    | est acquitté,<br>la transmission<br>s'interrompt.<br>Le dernier cycle est       |
| Appel d'information* :<br>1 numéro                                                                 |                                                                                                    | d'information.                                                                  |

\* Transmission vocale de toutes les alarmes vers un correspondant particulier à titre d'information.

### Paramètres de l'accès à distance par téléphone

Dans le cas où des appareils à réponse automatique (répondeur, télécopieur...) sont connectés sur la même ligne téléphonique que la centrale, il est possible de choisir :

- le nombre de sonneries avant le décroché de la commande à distance,
- le code d'aiguillage permettant d'aiguiller l'appel vers la centrale-transmetteur.

#### □ Nombre de sonneries avant décroché

• Pour modifier le nombre de sonnerie, composer sur l'interface :

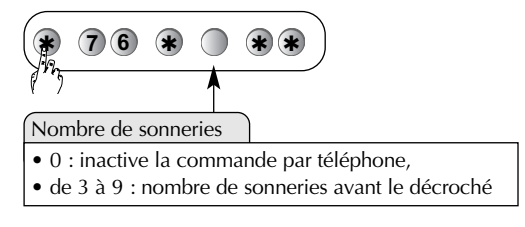

Usine : 9 sonneries.

#### □ Code d'aiguillage pour décroché prioritaire

• Pour modifier le nombre de sonnerie, composer sur l'interface :

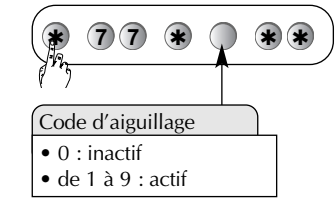

Usine : pas de code d'aiguillage.

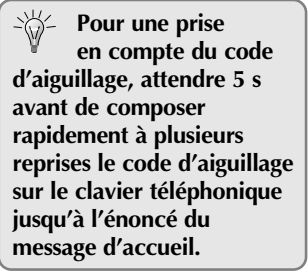

#### Procédure de 2 appels successifs

En cas de présence d'un répondeur "non physique" sur la ligne téléphonique (exemple : répondeur téléphonique proposé par France Telecom) ou de tout autre appareil à réponse automatique, il est possible d'aiguiller l'appel directement vers la centrale. Pour ce faire : ① composer une première fois le numéro de téléphone de la centrale,

2 laisser sonner 2 fois puis raccrocher,

③ dans un délai de 15 à 20 secondes suivantes, composer une 2<sup>e</sup> fois le numéro de la centrale qui décroche automatiquement dès la première sonnerie,

46

④ vous accédez ensuite au menu vocal de la commande à distance. Pour programmer cette fonction, composer sur l'interface :

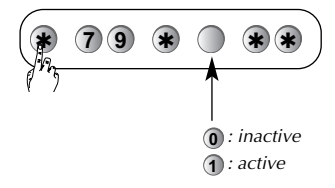

Usine : active

Reporter les choix effectués sur le *"Récapitulatif des paramètres"* livré avec la centrale.

# Tableau des codes alarmes en télésurveillance

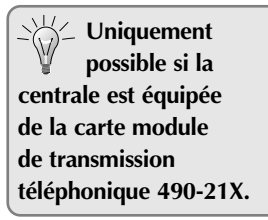

Ces codes sont ceux mis par défaut en production, ils peuvent être modifés par le logiciel de téléchargement Transload.

### Liste des codes d'alarmes

| Evénements               | Codes |         |        | Libellés                                        |
|--------------------------|-------|---------|--------|-------------------------------------------------|
|                          | Telim |         | FSK200 |                                                 |
|                          | Texte | n° voie | 1      |                                                 |
| Exploitation du système  |       |         | 3      | Arrêt                                           |
|                          |       |         | 6      | Marche partielle 1                              |
|                          |       |         | 7      | Marche partielle 2                              |
|                          |       |         | 8      | Marche zone                                     |
| Alarmes                  | 055   | 03      | 15     | Intrusion                                       |
|                          | 055   | 03      | 16     | Intrusion confirmée                             |
|                          | 049   | 01      | 17     | Alarme incendie                                 |
|                          | 076   | 06      | 18     | Alarme technique                                |
|                          | 055   | 03      | 19     | Autoprotection                                  |
| Autosurveillance         |       |         | 40     | Anomalie tension centrale                       |
|                          |       |         | 42     | Anomalie liaison radio                          |
|                          | 055   | 03      | 43     | Autoprotection radio                            |
|                          | 055   | 03      | 44     | Autoprotection ligne téléphonique               |
| Protection des personnes | 054   | 02      | 50     | Arrêt contraint                                 |
|                          | 055   | 03      | 51     | Alarme panique (Alerte)                         |
|                          | 055   | 03      | 52     | Alarme panique silencieuse (Alerte silencieuse) |
| Ejection appareils       |       |         | 60     | Inhibition détecteur                            |
|                          |       |         | 61     | Inhibition organe de commande                   |
|                          |       |         | 62     | Inhibition dispositif d'alarme                  |
|                          |       |         | 64     | Ejection automatique détecteur                  |
| Divers                   |       |         | 75     | Appel test                                      |
|                          |       |         | 76     | Appel cyclique                                  |
|                          |       |         | 77     | Appel changement de configuration               |

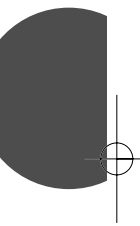

# Spécifications techniques

| Spécifications techniques         | Centrale-sirène                                                                                                    |
|-----------------------------------|----------------------------------------------------------------------------------------------------|
|                                   | 335-21F 337-21F                                                                                                    |
| Alimentation                      | TwinPower® par bloc lithium 2 x 3,6 V                                                                                                    |
| Autonomie                         | 5 ans environ en usage courant                                                                                                    |
| Liaison radio                     | TwinBand®, 400/800 MHz                                                                                                    |
| Caractéristiques centrale         | <ul> <li>4 groupes indépendants</li> <li>dissuasion progressive</li> <li>protection des personnes</li> <li>supervision de tous les appareils de l'installation</li> <li>10 organes de commande maximum</li> <li>40 détecteurs d'intrusion maximum</li> <li>10 moyens de dissuasion maximum</li> <li>5 relais radio maxi</li> <li>personnalisation vocale des détecteurs (20 maxi)</li> <li>sauvegarde du système sur une carte "S.I.T.E"</li> <li>journal des 500 derniers événements horodatés</li> <li>2 sorties filaires</li> </ul> |
| Téléchargement                    | <ul><li>téléchargeable localement par liaison RS232</li><li>téléchargeable à distance par la ligne téléphonique</li></ul>                                                                                                    |
| Température de fonctionnement     | - 10°C à + 55°C                                                                                                    |
| Indices de protection mécanique   | IP 30 / IK 07                                                                                                    |
| Environnement                     | intérieur                                                                                                    |
| Autoprotection                    | <ul> <li>à l'ouverture</li> <li>à l'arrachement</li> <li>à la recherche frauduleuse de codes radio</li> <li>à l'éblouissement radio</li> </ul>                                                                                                    |
| Supervision                       | <ul><li>radio</li><li>alimentation</li><li>autoprotection</li></ul>                                                                                                    |
| Puissance acoustique de la sirène | 108 dB(A) à 1 m                                                                                                    |
| Alarme sonore                     | intérieure intégrée                                                                                                    |
| Dimensions                        | 330 x 245 x 68 mm                                                                                                    |
| Poids                             | 2 kg                                                                                                    |